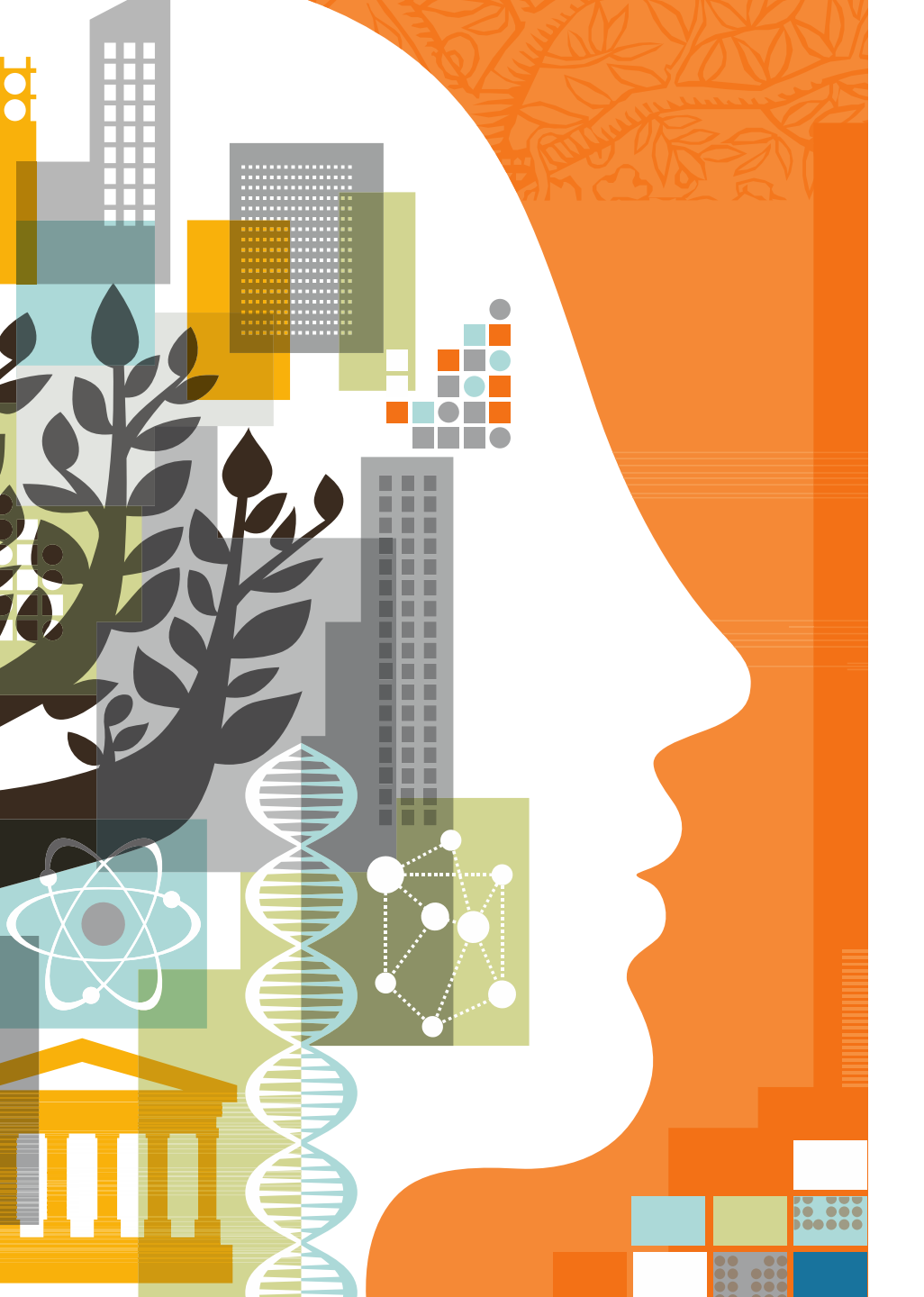

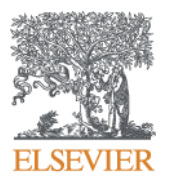

# Reaxys 化學資料庫 教育訓練

#### www.reaxys.com

Elsevier 生命科學解決方案經理 Olivia Liang 梁成芝

2015.9.24

PRESENTER NAME | DATE | TITLE

### 學術文獻發表量急遽增加

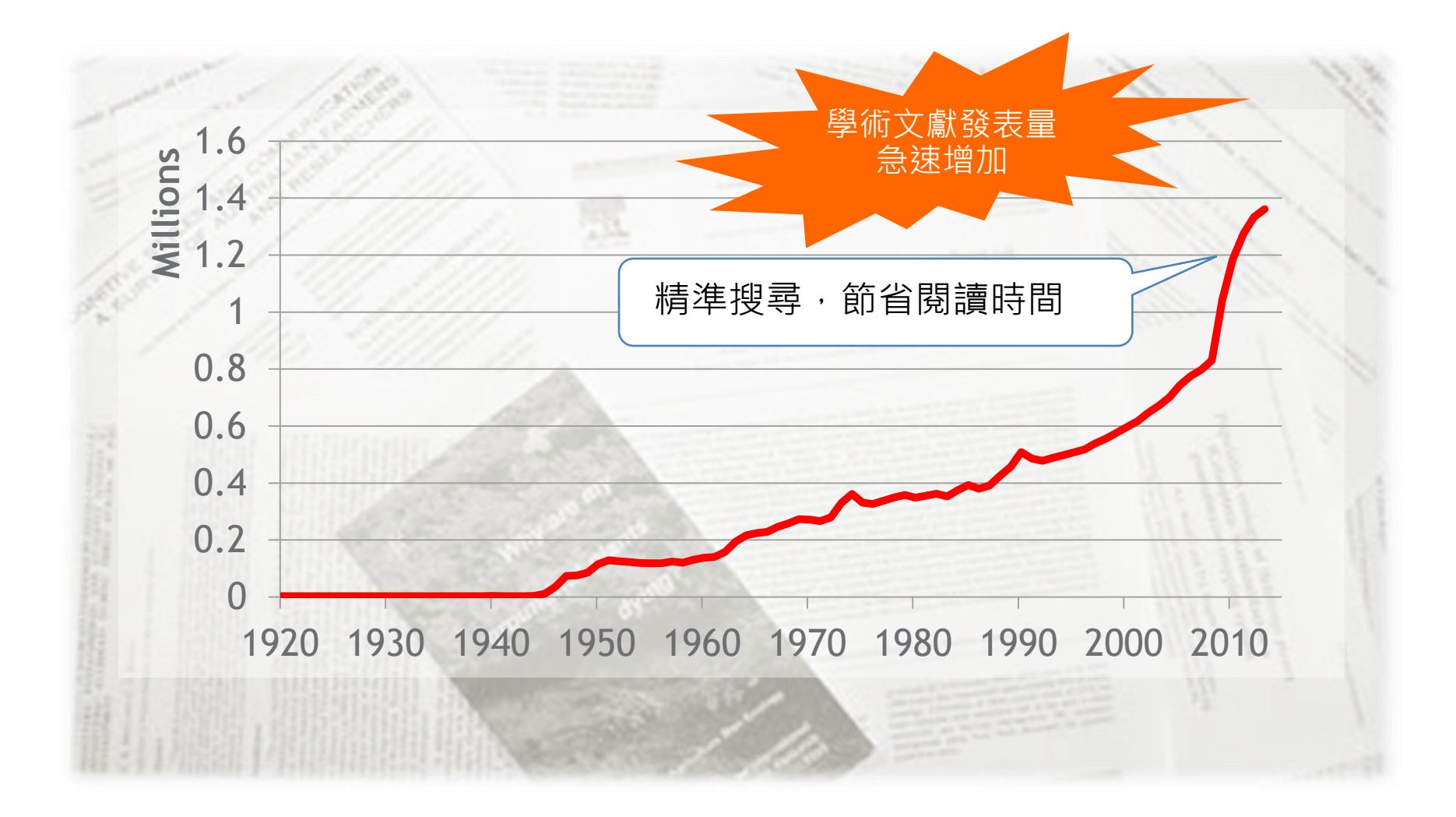

### 一般資料庫的搜尋結果無法滿足化學領域的特殊需求

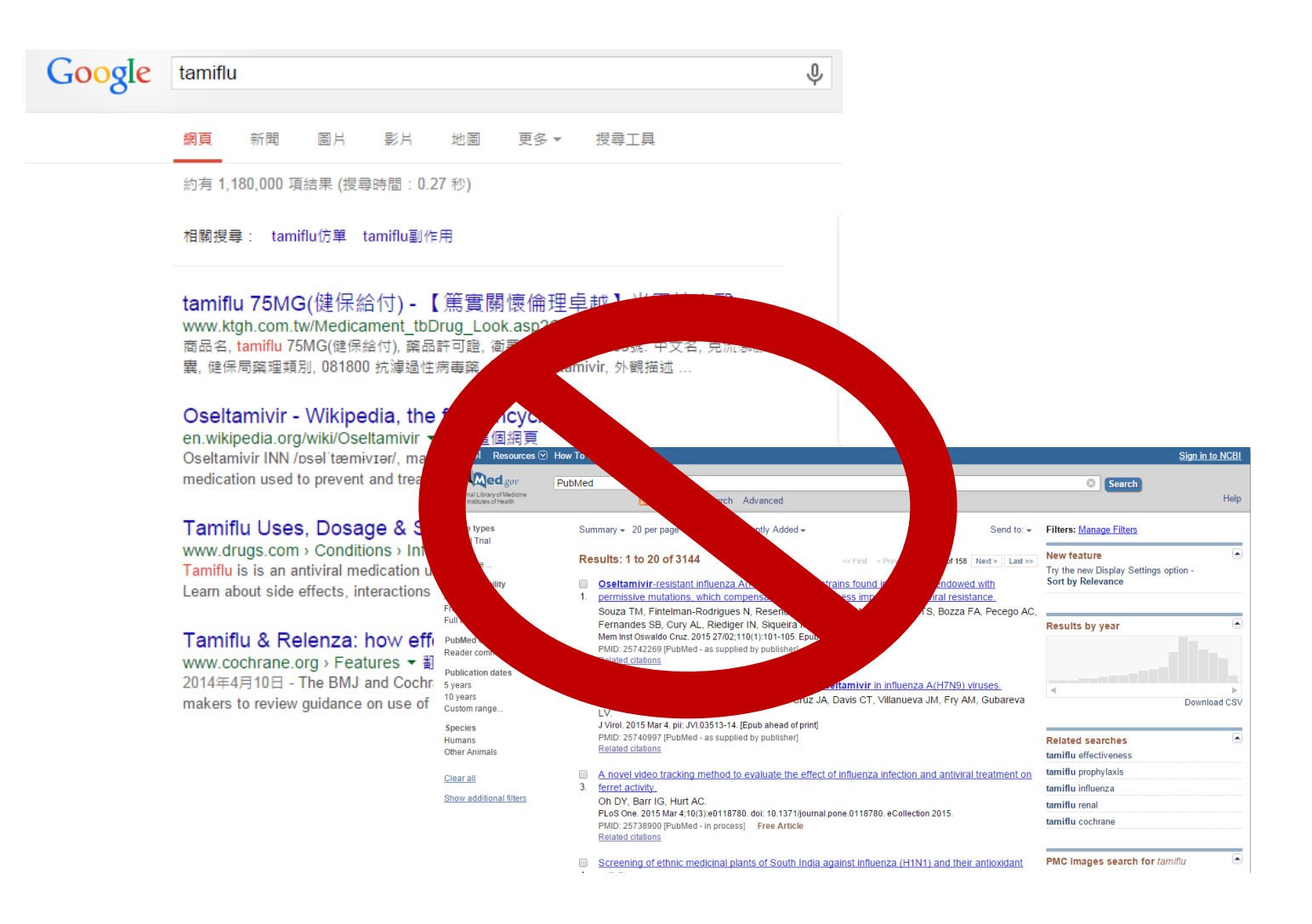

#### **Smarter Chemistry**

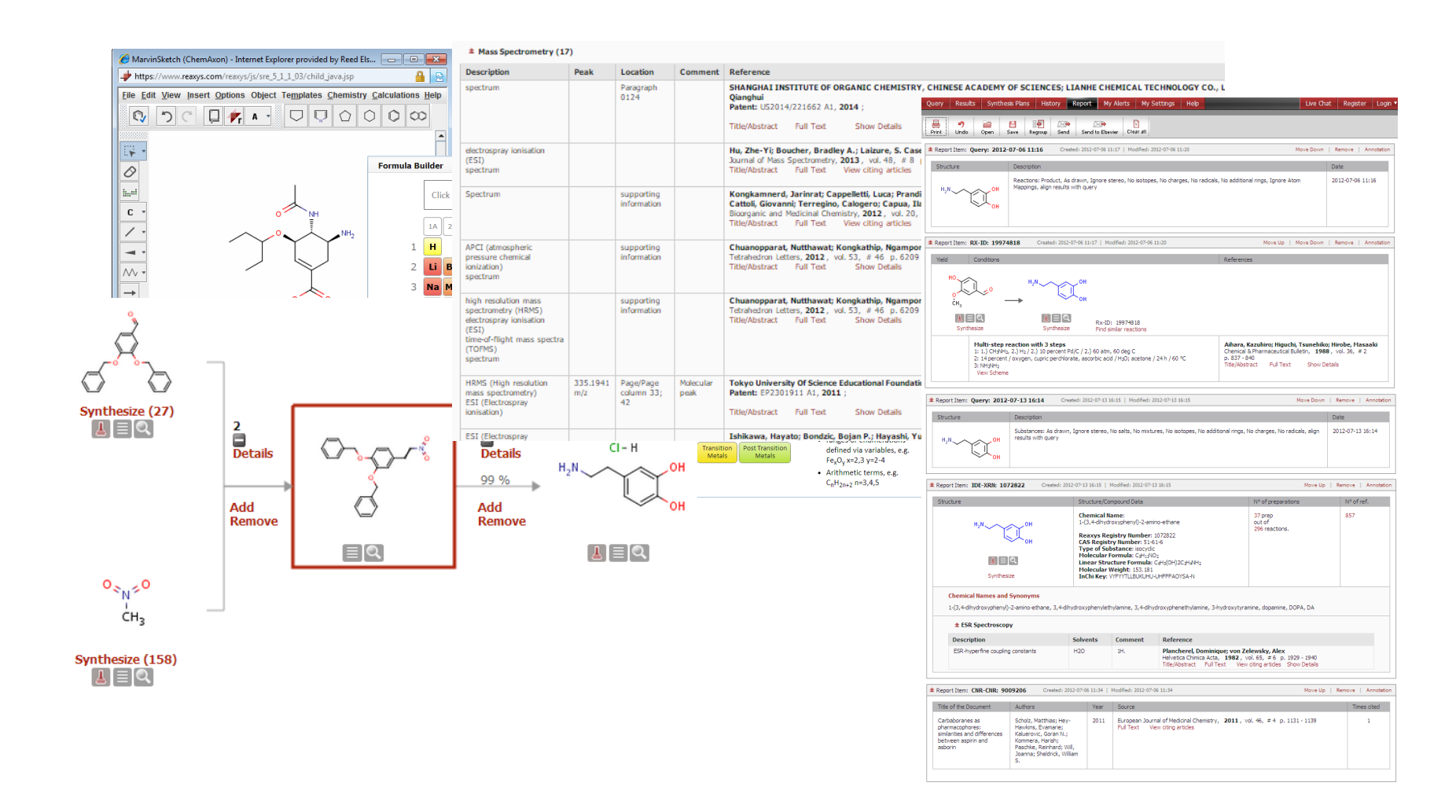

0

റ

### Reaxys 的過去與現在

承襲 Gmelin, Beilstein, 與 CrossFire 資料庫

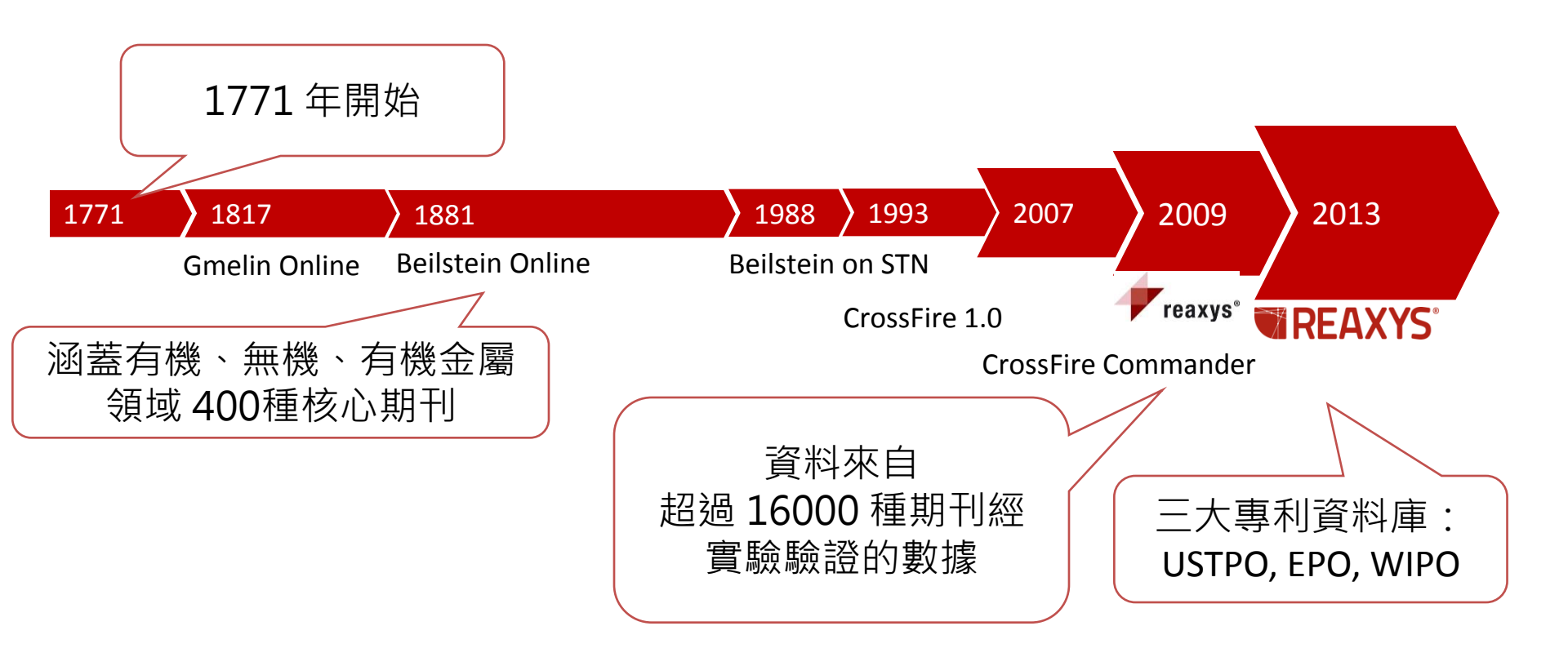

#### **Reaxys 2015**

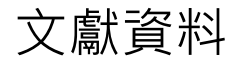

#### A Bibliographic Database

>46 million records

(from ~16,000 journal titles plus records from key patent organisations)

A Chemical

Reaction

Database

> 36 million single- and

multi-step reactions

#### A Substance Database

 90 million substances (total)
 57 million substances (unique)

Reaxys 2015

#### A Property Database

 > 500 million experimental properties in > 500 fields in > 130 subject areas 化合物

- 物化特性
- 實驗數據

> 500 個欄位 可獨立或合併搜尋

化學反應

- 反應式
- 反應條件
- 合成路徑

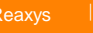

### REAXYS資料擷取方式

從文獻中分別擷取出化學結構、物理化學特性、藥理資訊以及化學合成反應式等資訊,再整理 SUBSTANCES、REACTIONS 及 CITATIONS 三類,共超過 500個欄位

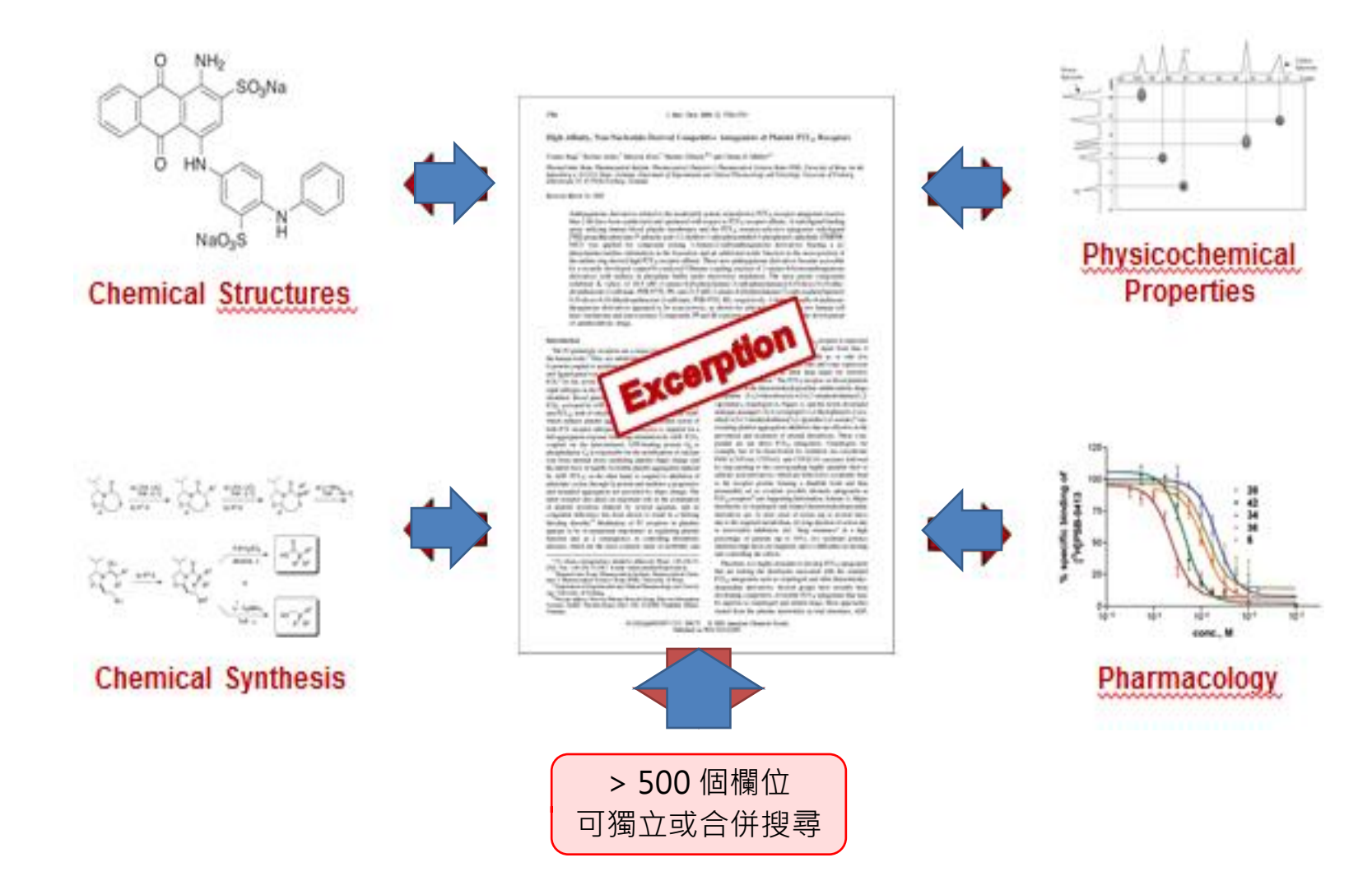

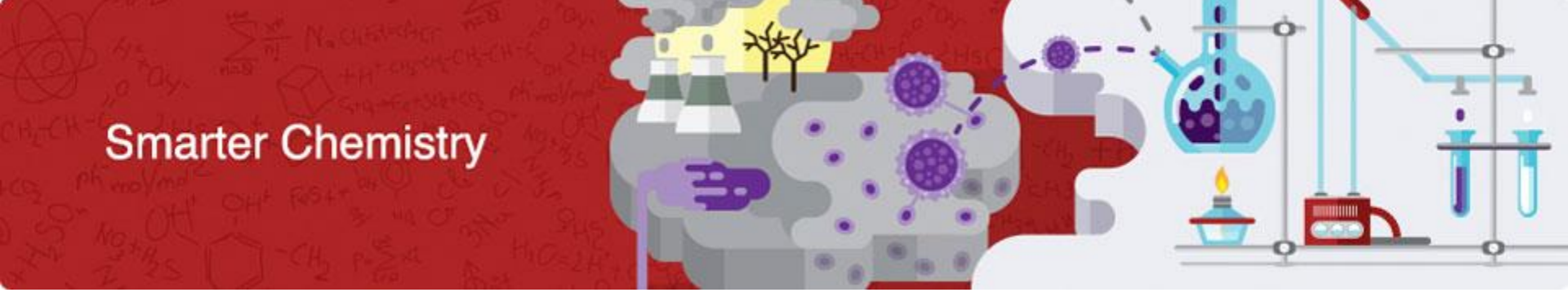

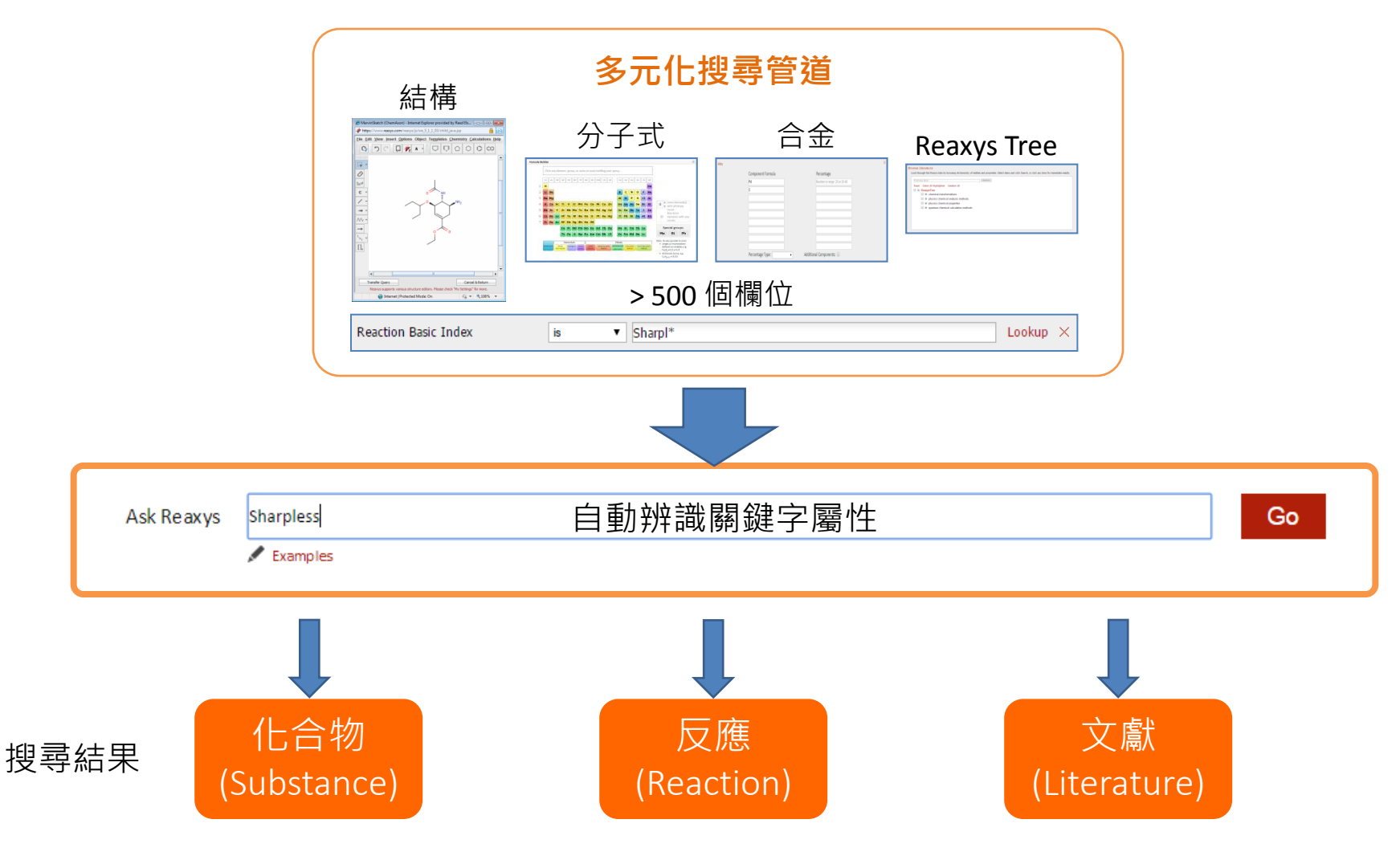

### Ask Reaxys 搜尋範例

#### EASY OF USE

#### Ask Reaxys

A set of examples have been implemented providing users with an overview about Ask Reaxys capabilities, helping them to get the most out of this feature.

| Ask Reaxys | Enter a keyword, concept or author |                                                                                                    |                                                                                                    |                                                                                                    |   |  |  |
|------------|------------------------------------|----------------------------------------------------------------------------------------------------|----------------------------------------------------------------------------------------------------|----------------------------------------------------------------------------------------------------|---|--|--|
|            | Examples                           |                                                                                                    |                                                                                                    |                                                                                                    |   |  |  |
|            |                                    | Query Examples                                                                                                    |                                                                                                    |                                                                                                    | x |  |  |
|            |                                    | What is Ask Reaxys?<br>You can query the Reaxys database with<br>Please try out these examples below.                          | out learning how to construct complex que                                                                           | eries.                                                                                                  |   |  |  |
|            |                                    | Substance name<br>"Atenolo!" Substance name will be<br>translated into a structure and<br>searched                             | CAS-NO<br>"102625-70-7" CAS-NO will be<br>looked up and searched on success<br>Try it                               | Molecular Formula<br>"Pt(PPh3)3" Molecular Formula<br>will be searched as formula<br>Try it             |   |  |  |
|            |                                    | Substance Properties                                                                                                    |                                                                                                    |                                                                                                    |   |  |  |
|            |                                    | MELTING POINT<br>"melting point of xylitol" "Xylitol"<br>will be translated into a structure<br>and combined with a search for | SOLUBILITY<br>"solubility of vitamin D3" "Vitamin<br>D3" will be translated into a<br>structure and combined with a | FERROELECTRICITY<br>"ferroelectric materials"<br>Substances with ferroelectric data<br>will be searched | Ţ |  |  |

### Ask Reaxys 搜尋應用範例

#### 順丁烯二酸 + HPLC 檢測方法 (Maleic Acid + HPLC)

| Ask Reaxys maleic a                                                                                                    | leic acid HPLC |                                                                                                    |                                                                                                    |                                                 |                                                                                                    | Go              |               |  |
|----------------------------------------------------------------------------------------------------|----------------|----------------------------------------------------------------------------------------------------|----------------------------------------------------------------------------------------------------|-------------------------------------------------|----------------------------------------------------------------------------------------------------|-----------------|---------------|--|
| Structure                                                                                                    | Structure/Cor  | npound Data                                                                                                    |                                                                                                    | N° of preparations<br>All Preps   All Reactions | Available Data                                                                                                    | Target          | N° of<br>ref. |  |
| HO<br>HO<br>Chemical Na<br>(2E)-but-2-er<br>Reaxys Reg<br>CAS Registr<br>Type of Sub<br>Molecular Fe<br>Linear Struce<br>Molecular W<br>InchI Key: 1<br>Highest Clire                                                                                                    |                | lame:<br>enedioic acid<br>gistry Number: 605763<br>try Number: 110-17-8<br>bstance: acyclic<br>Formula: C <sub>4</sub> H <sub>4</sub> O <sub>4</sub><br>icture Formula: COOHCHCHCOOH<br>Weight: 116.073<br>: VZCYOOQTPOCHFL-OWOJBTEDSA-N<br>inical Phase: Marketed |                                                                                                    | 452 prep<br>out of<br>4930 reactions.           | Hit Data (2)<br>Druglikeness<br>Bioactivity<br>Identification<br>Physical Data (505)<br>Spectra (150)<br>Ecological Data (22)<br>Use/Application (628)<br>Natural Product (57) | Show<br>Targets | 3563          |  |
| Chemical Names and Synonyms (2E)-but-2-enedioic acid, but-2-en-1,4-dioic acid, Fumaric acid, (E)-2-butenedioic acid, trans-butenedioic acid, fumaric acid, fumarate   Hit Data  Chromategraphic Data ( 2 Hits out of 2 view all )                                                                                                    |                |                                                                                                    |                                                                                                    |                                                 |                                                                                                    |                 |               |  |
| Chromatographic da                                                                                                    | ata            | Location                                                                                                    | Reference                                                                                                    |                                                 |                                                                                                    |                 |               |  |
| HPLC (High performance liquid<br>chromatography)                                                                                                    |                |                                                                                                    | Silva, Luis R.; Azevedo, Jessica; Pereira, Maria J.; Carro, Lorena; Velazquez, Encarna; Peix, Alvaro;<br>Valentao, Patricia; Andrade, Paula B.<br>Journal of Agricultural and Food Chemistry, 2014, vol. 62, # 3 p. 557 - 564<br>Title/Abstract Full Text View citing articles Show Details<br>Espinoza, C.; Contreras, N.; Berros, C.; Salazar, R.<br>Journal of the Chilean Chemical Society, 2014, vol. 59, # 2 p. 2507 - 2511<br>Title/Abstract Full Text View citing articles Show Details |                                                 |                                                                                                    |                 |               |  |
| HPLC (High performance liquid supporting information discovery set of the support of the support |                |                                                                                                    | Upendar Reddy; Lo, Rabindranath; Roy, Sovan; Banerjee, Tanmay; Ganguly, Bishwajit; Das, Amitava<br>Chemical Communications, 2013, vol. 49, # 84 p. 9818 - 9820<br>Title/Abstract Full Text View citing articles Show Details                                                                                                    |                                                 |                                                                                                    |                 |               |  |

### **Ask Reaxys**

#### 切換自動辨識結果

| Reaxys PubChem eMolecules                                                                           |                            |                                    |
|----------------------------------------------------------------------------------------------------|----------------------------|------------------------------------|
| Query<br>HO<br>HO<br>HO<br>C<br>C<br>HO<br>C<br>C<br>C<br>C<br>C<br>C<br>C<br>C<br>C<br>C<br>C<br>C |                            |                                    |
| Create Alert Show Query                                                                             |                            | 可預覽搜尋結果,協助判<br>斷採用何種辨識方式           |
| Ask Reaxys - Analysis                                                                               |                            |                                    |
| Reaxys found several possibilities to answer your query. Please select from the list:               |                            |                                    |
| Suggested Query                                                                                     | Results                    | Select Action                      |
| maleic acid HPLC       Result: substances     Show query                                            | 70 substances ir<br>Reaxys | n Search<br>Edit query in Advanced |
| maleic acid     HPLC       Result: citations     Show query                                         | 182 citations in<br>Reaxys | Search<br>Edit query in Advanced   |
| Legend: Bibliography Compound Concept Date Keyword Bioactivity Ignored                              |                            | Cancel                             |

### Ask Reaxys 搜尋應用範例

#### 棉酚檢測方式 (Gossypol Detection)

| Ask Reaxys                                                                                                    | Gossyp                      | oldetection                                                                                                    |            |                                                                                                    | Go            |
|----------------------------------------------------------------------------------------------------|-----------------------------|----------------------------------------------------------------------------------------------------|------------|----------------------------------------------------------------------------------------------------|---------------|
| Title of the Document                                                                                                    |                             | Authors                                                                                                    | Year       | Source                                                                                                    | Times cited 5 |
| Detection of ultra trace am<br>gossypol with chemilumine<br>using capillary electrophor<br>injection techniques                | iount<br>escence<br>esis as | Liu, Er Bao; Zhang, Min; Xue,<br>Bing Chun; Zhao, Peng Xiang;<br>Liu, Yin                                               | 2005<br>方式 | Chinese Chemical Letters, 2005, vol. 16, # 12 p. 1649 - 1651<br>Full Text View citing articles<br>· 毛細管雷泳                                                      | 2             |
| ▼ Title/Abstract                                                                                                    | ,                           | (Capil                                                                                                    | lary e     | electrophoresis)                                                                                                    |               |
| A validated HPLC assay for<br>determination of R-(-)-gos<br>human plasma and its app<br>in clinical pharmacokinetic<br>studies | the<br>sypol in<br>lication | Lin, Hongxia; Gounder,<br>Murugesan K.; Bertino, Joseph R.;<br>Kong, Ah-Ng Tony; DiPaola,<br>Robert S.; Stein, Mark N.  | 2012       | Journal of Pharmaceutical and Biomedical Analysis, <b>2012</b> , vol. 66, p. 371 - 375<br>Full Text View citing articles                                       | 2             |
| ¥ Title/Abstract                                                                                                    |                             | 人                                                                                                    | 〕測方        | 5式:HPLC                                                                                                    |               |
| Capillary electrophoresis to<br>quantitate gossypol enanti<br>in cotton flower petals and                                      | omers<br>I seed             | Vshivkov, Sergey; Pshenichnov,<br>Egor; Golubenko, Zamira;<br>Akhunov, Alik; Namazov,<br>Shadman; Stipanovic, Robert D. | 2012       | Journal of Chromatography B: Analytical Technologies in the Biomedical and Life Sciences, <b>2012</b> , vol. 908, p. 94 - 97<br>Full Text View citing articles | 4             |
| ¥ Title/Abstract                                                                                                    |                             |                                                                                                    |            |                                                                                                    |               |
| Determination of gossypol<br>level by flow injection anal<br>with chemiluminescence<br>detection                               | in trace<br>lysis           | Xue, Bing Chun; Liu, Er Bao                                                                                             | 2006       | Chinese Chemical Letters, <b>2006</b> , vol. 17, # 1 p. 57 - 60<br>Full Text View citing articles                                                              | 2             |
| ¥ Title/Abstract                                                                                                    |                             | 檢測フ                                                                                                    | う式         | : Flow Injection                                                                                                    |               |
| Accumulation of gossypol<br>enantiomers in ovine tissue                                                                        | es                          | Kim; Calhoun; Stipanovic                                                                                                | 1996       | Comparative Biochemistry and Physiology - B Biochemistry and Molecular Biology, <b>1996</b> , vol. 113, # 2 p. 417 - 420<br>Full Text View citing articles     | 35            |
| ¥ Title/Abstract                                                                                                    |                             |                                                                                                    |            |                                                                                                    |               |

#### Reaxys

### Reaxys 搜尋架構

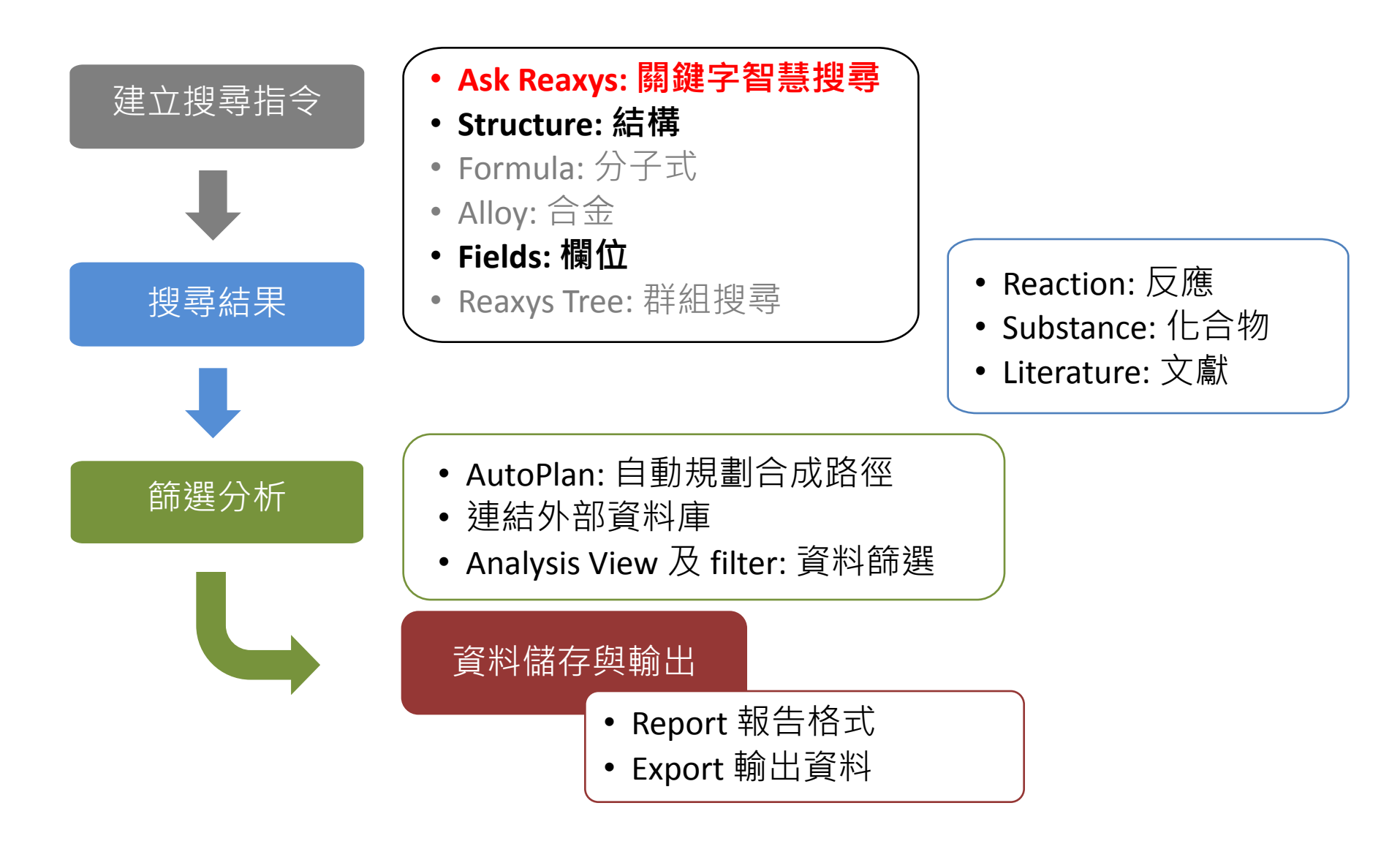

### 一、Reaxys 搜尋架構

#### 選擇合適的搜尋管道

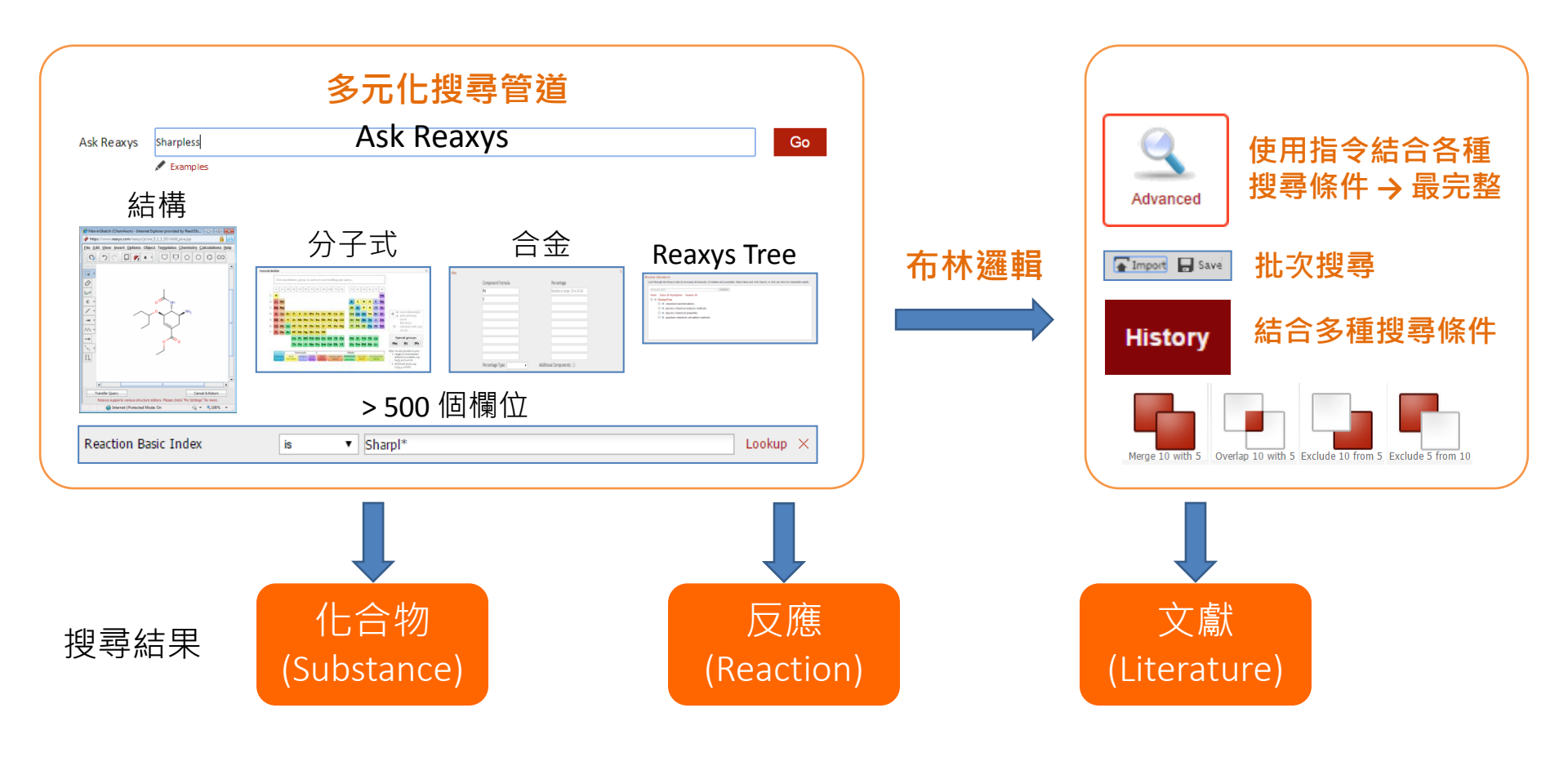

- 0 **X** 

### 結構搜尋 – Marvin JS

#### 

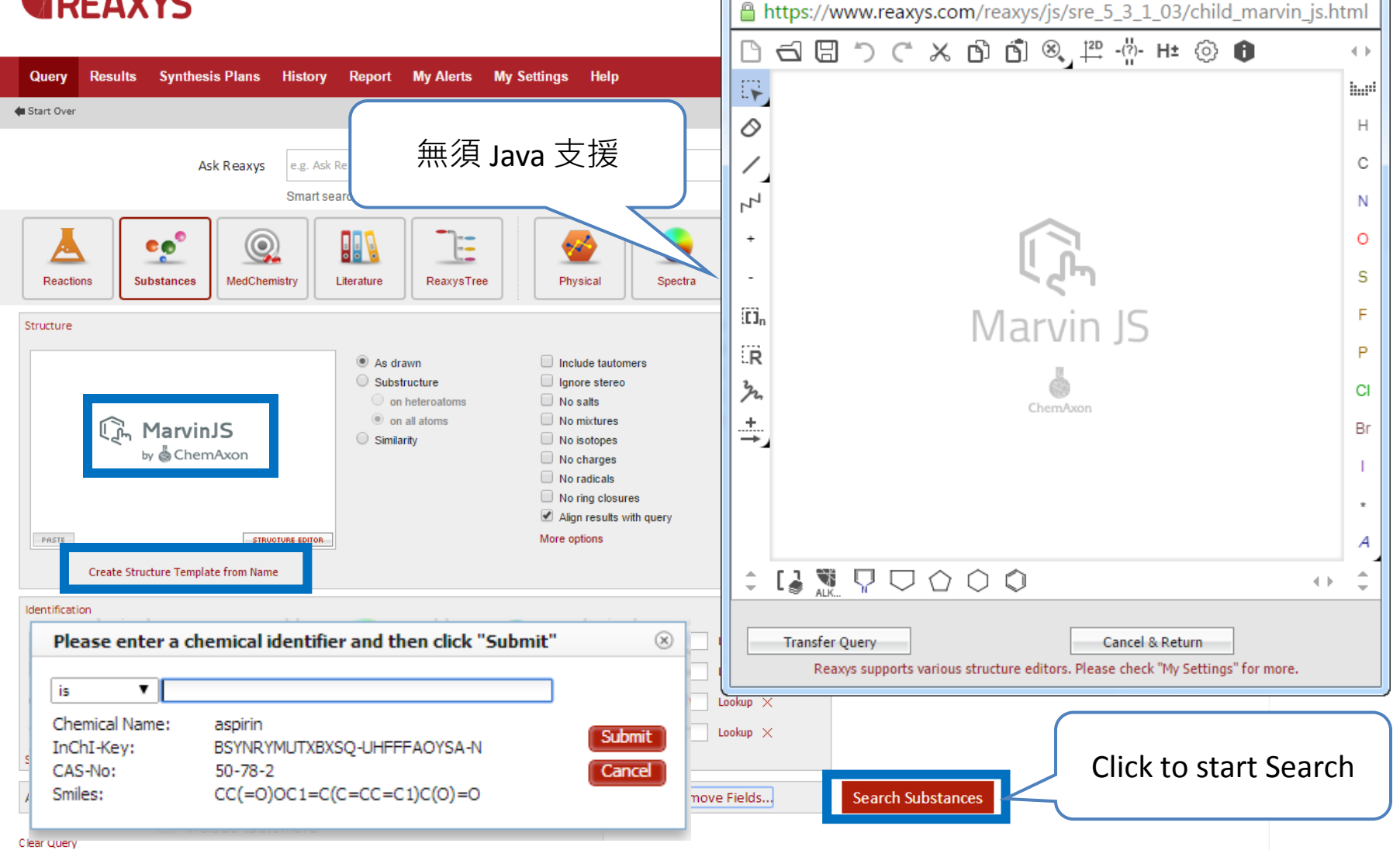

Marvin.js - Google Chrome

#### **Marvin JS – Basic search function**

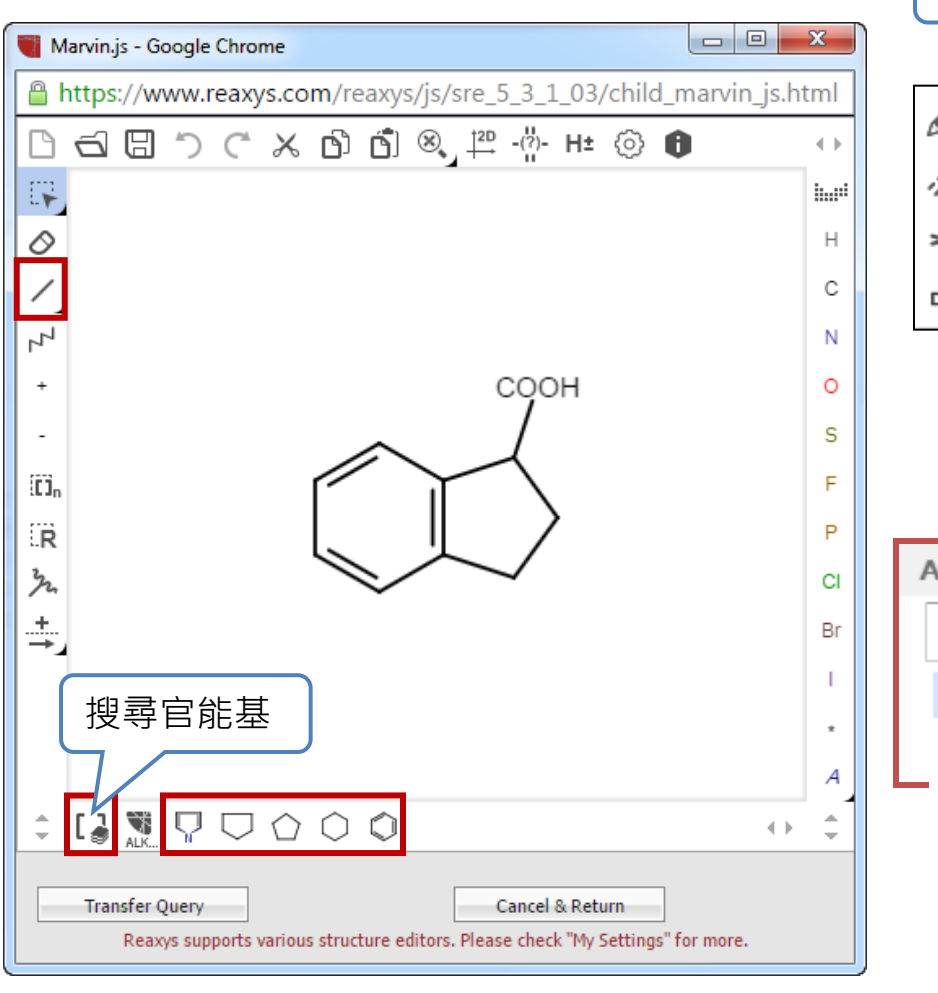

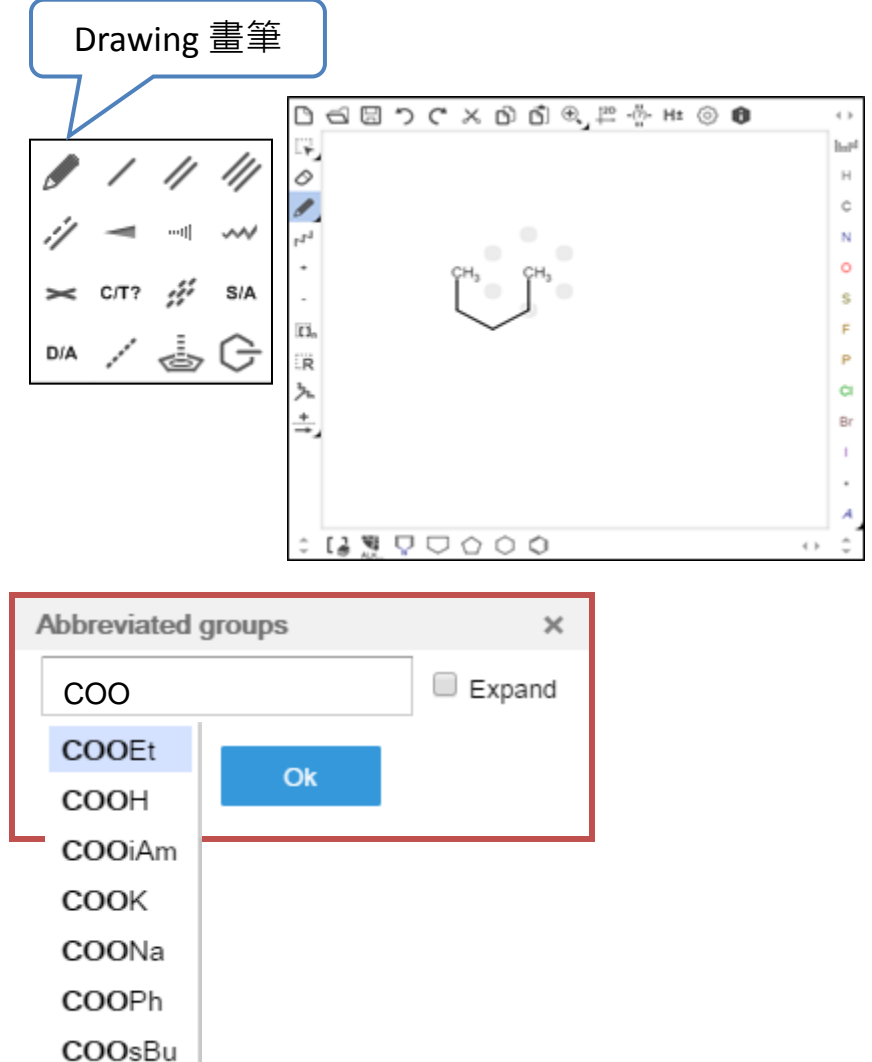

#### **Marvin JS – substructure search**

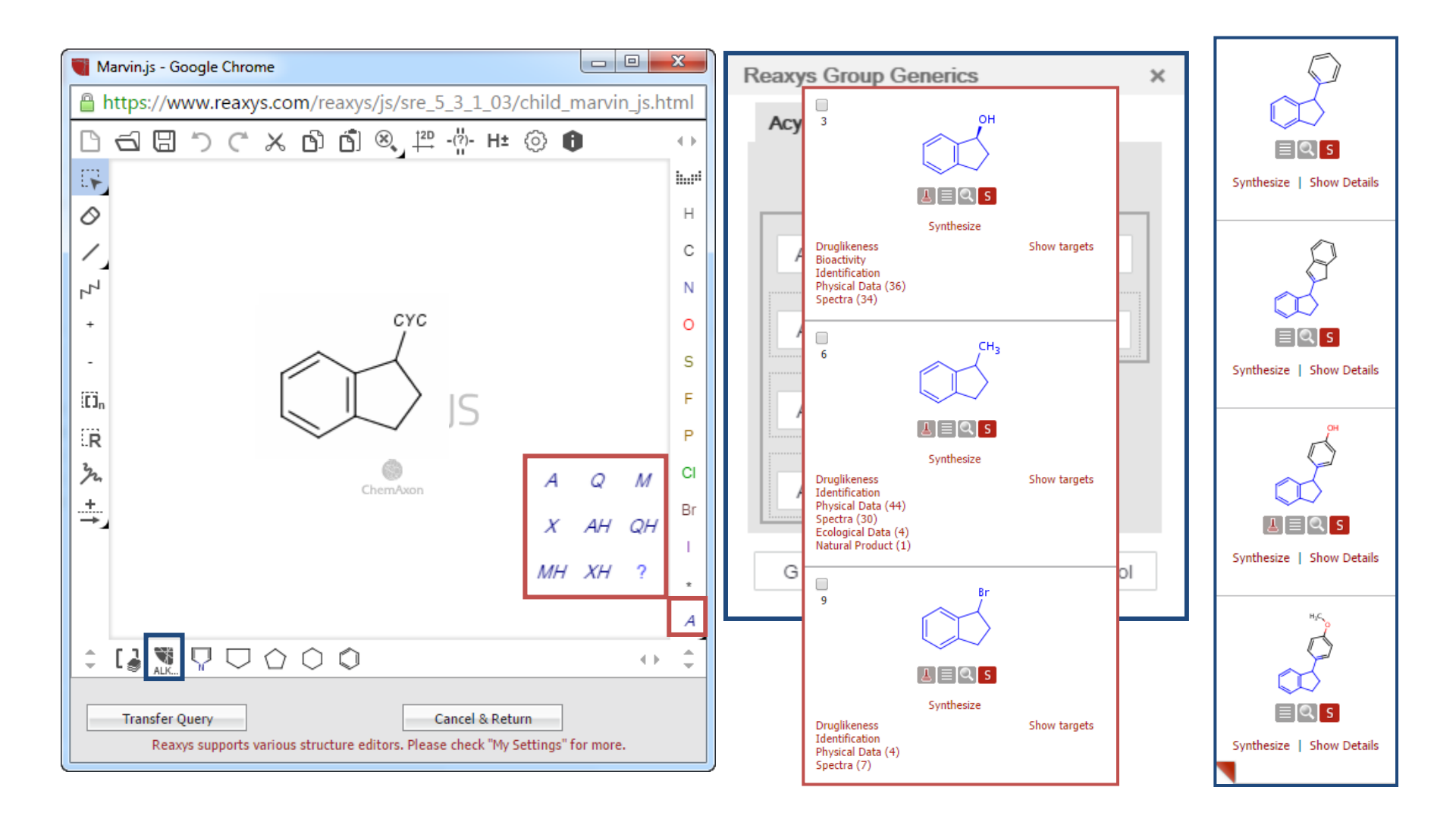

#### **Marvin JS – substructure search**

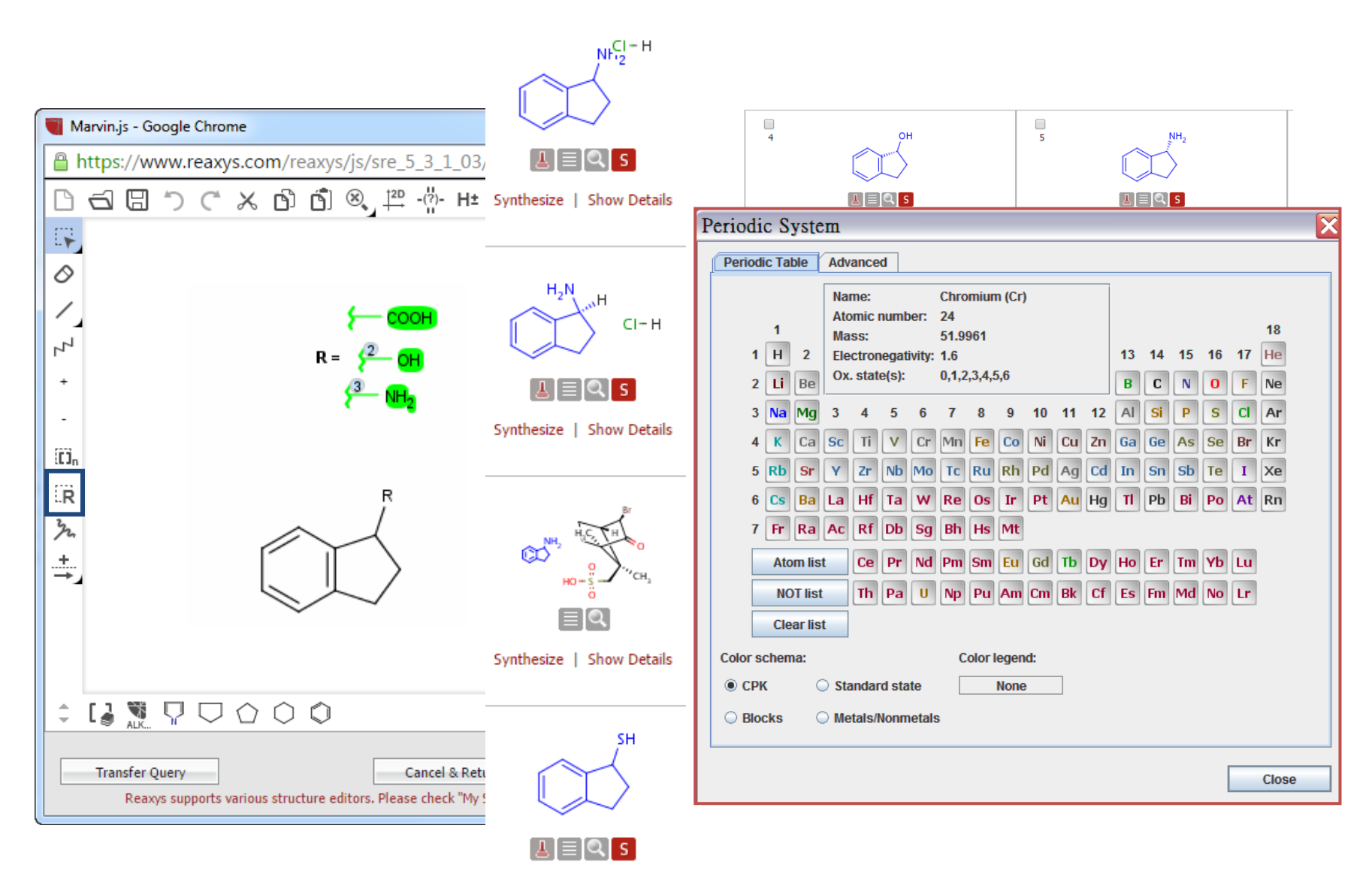

Synthesize | Show Details

搜尋指令

結構搜尋

廣瀨教授:

我曾對醇類及胺類的醯化 (acylation) 反應感興趣,一般來 說胺化作用 (amination) 比酯化 作用 (esterification) 更容易發生, 因此通常胺基比羥基更容易反應, 但我想找出羥基有反應而不改變 胺基的反應

特殊搜尋技巧:

- Substitution count
- Atom mapping

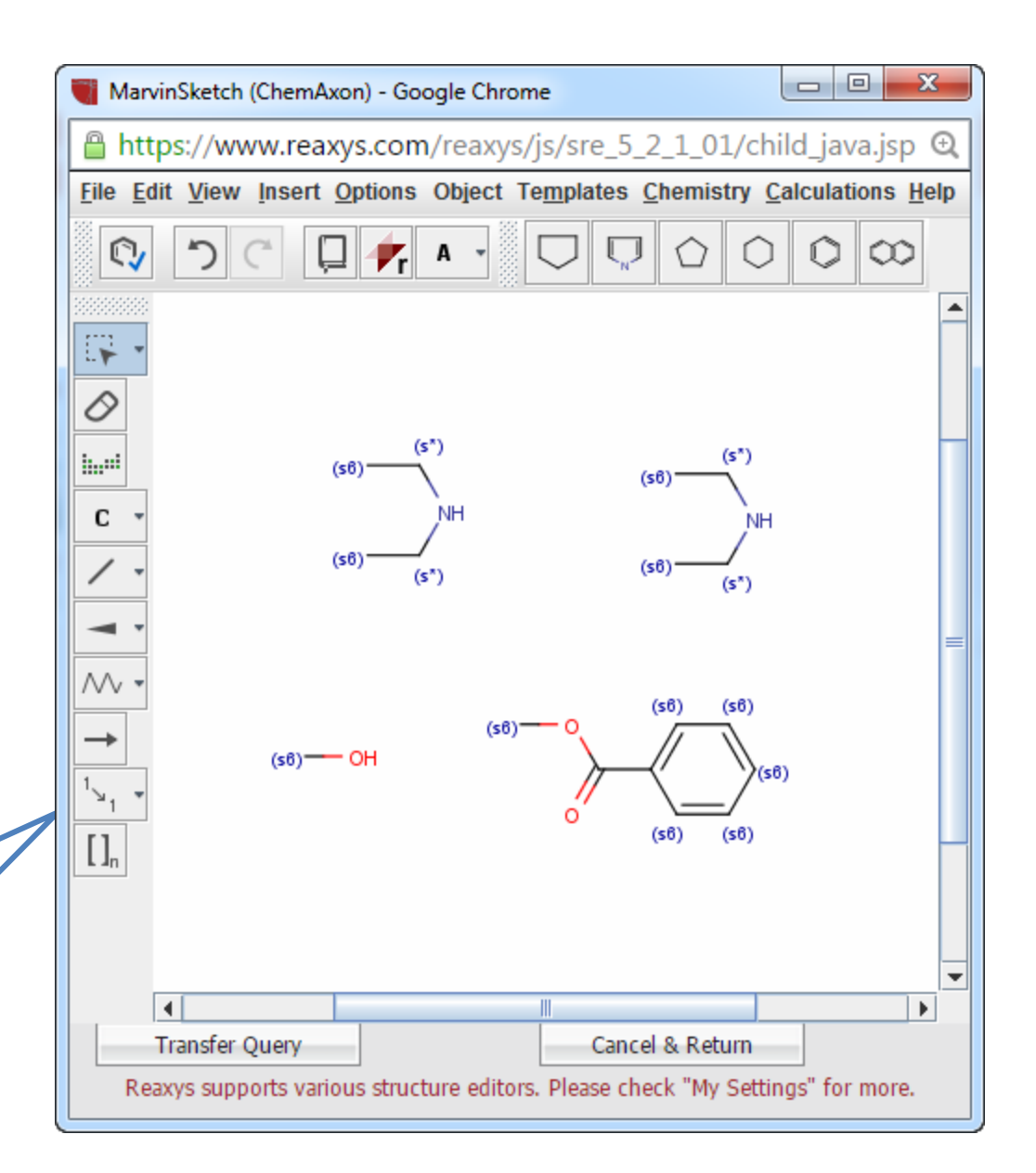

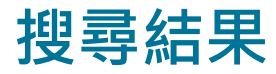

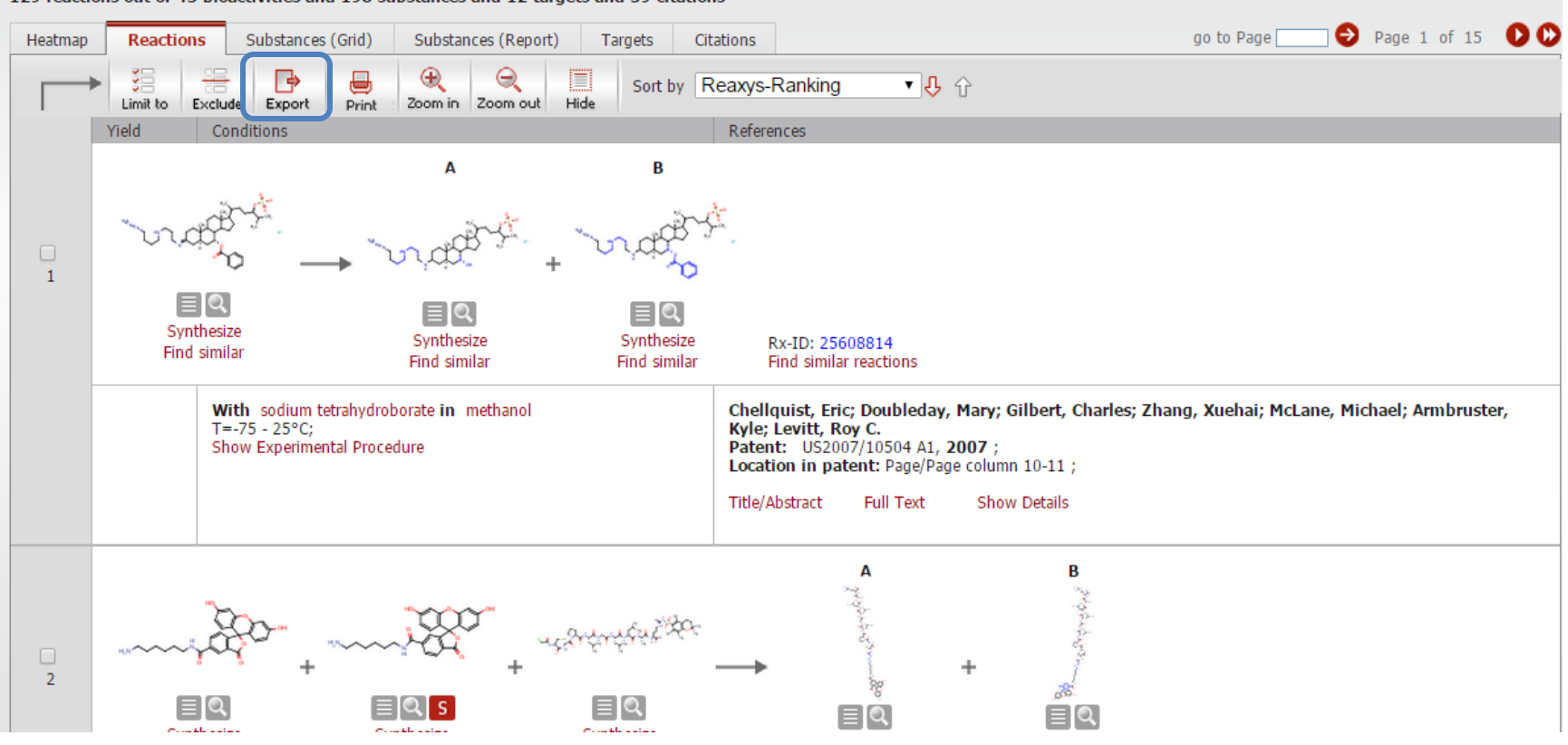

#### 129 reactions out of 43 bioactivities and 198 substances and 12 targets and 39 citations

## 檢視現有合成路徑

#### 點選 VIEW SCHEME 檢視合成路徑圖

| Synthesis 1 🕲                                            |                                                                                                    |                  |                                                                                                    |                                              |
|----------------------------------------------------------|----------------------------------------------------------------------------------------------------|------------------|----------------------------------------------------------------------------------------------------|----------------------------------------------|
| New Undo Open Save Rename                                | Duplicate Export Print Le                                                                                                    | Right Top Resize | Thumbnail Report                                                                                                    | Show                                         |
| $ \begin{array}{c}                                     $ | $\int_{a}^{3} \int_{b}^{a} \int_{c}^{a} \int_{c$ |                  | $i = \sum_{i} \sum_{j \in V_{i}} \sum_{j \in V_{i}} \sum_{j$ | 1         Details         Add         Remove |

#### **Marvin JS – atom mapping**

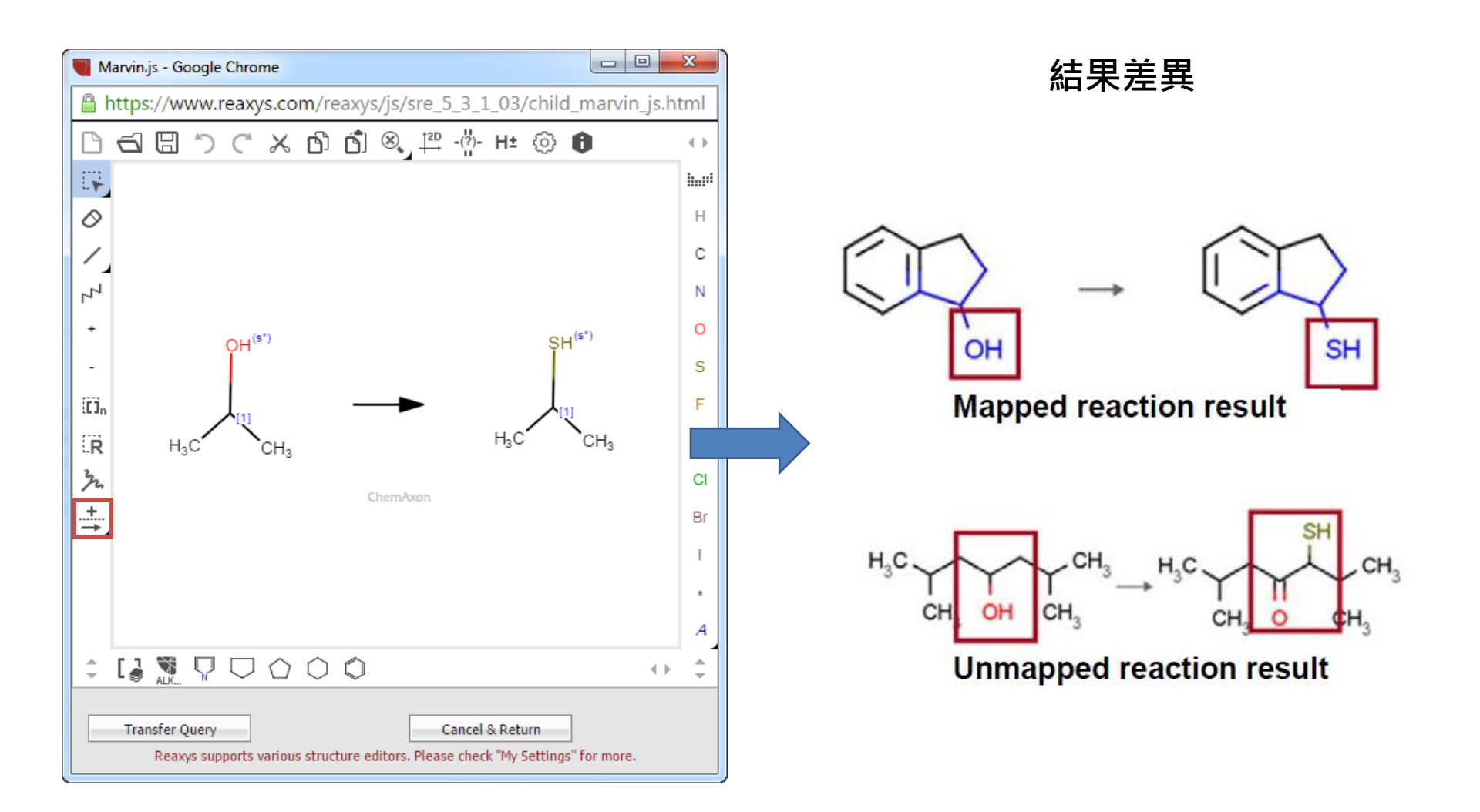

#### **Marvin JS – Substitution**

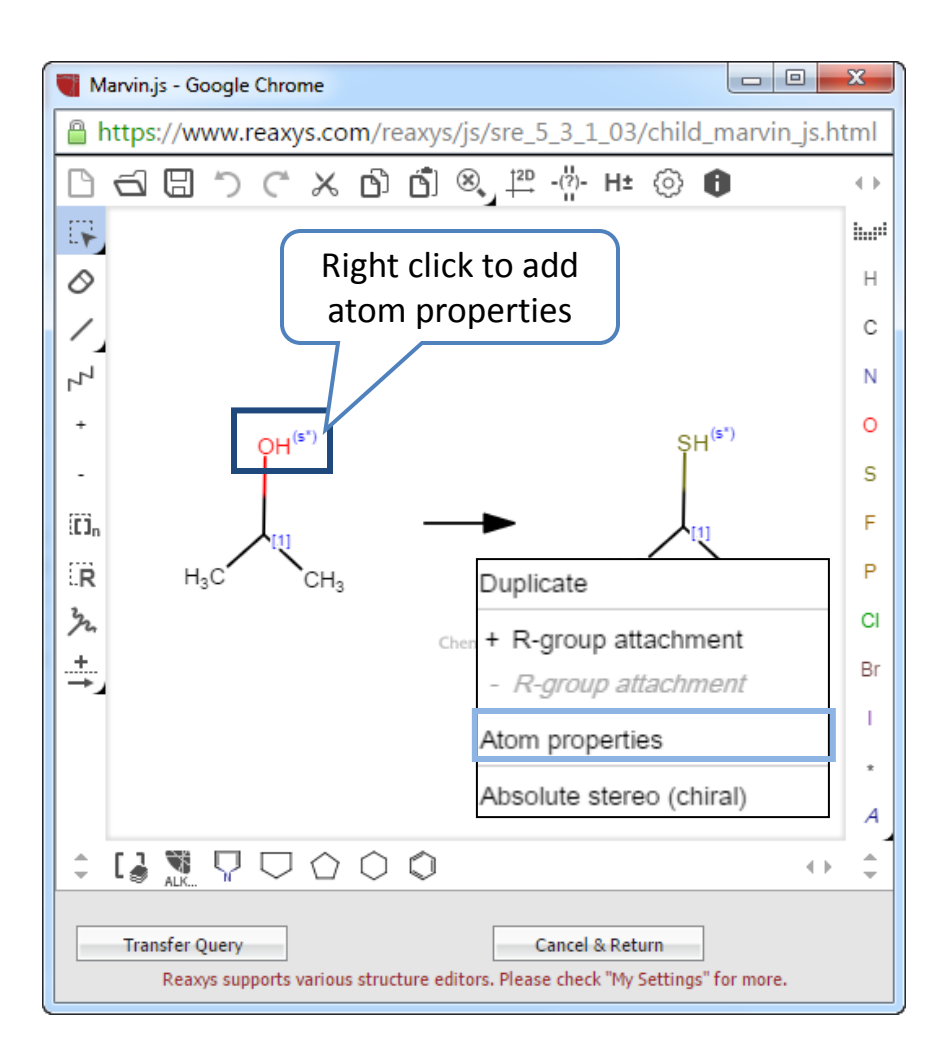

| Atom properties        |                    | ×        |
|------------------------|--------------------|----------|
| Change to              | Element            | <b>'</b> |
| Basic Advanced         |                    |          |
| Total H (H)            |                    |          |
| Implicit H (h)         |                    |          |
| Bond orders (v)        |                    |          |
| Connections (X)        |                    |          |
| Ring count (R)         | <not set=""></not> |          |
| Smallest ring size (r) |                    |          |
| Ring bond (rb)         | <not set=""></not> | ,        |
| Substitutions (s)      | as drawn           | ,        |
| Unsaturated (u)        | <not set=""></not> | T        |
| Aromaticity (a/A)      | <not set=""></not> | T        |
|                        | Ok                 |          |

#### **Marvin JS – Substitution**

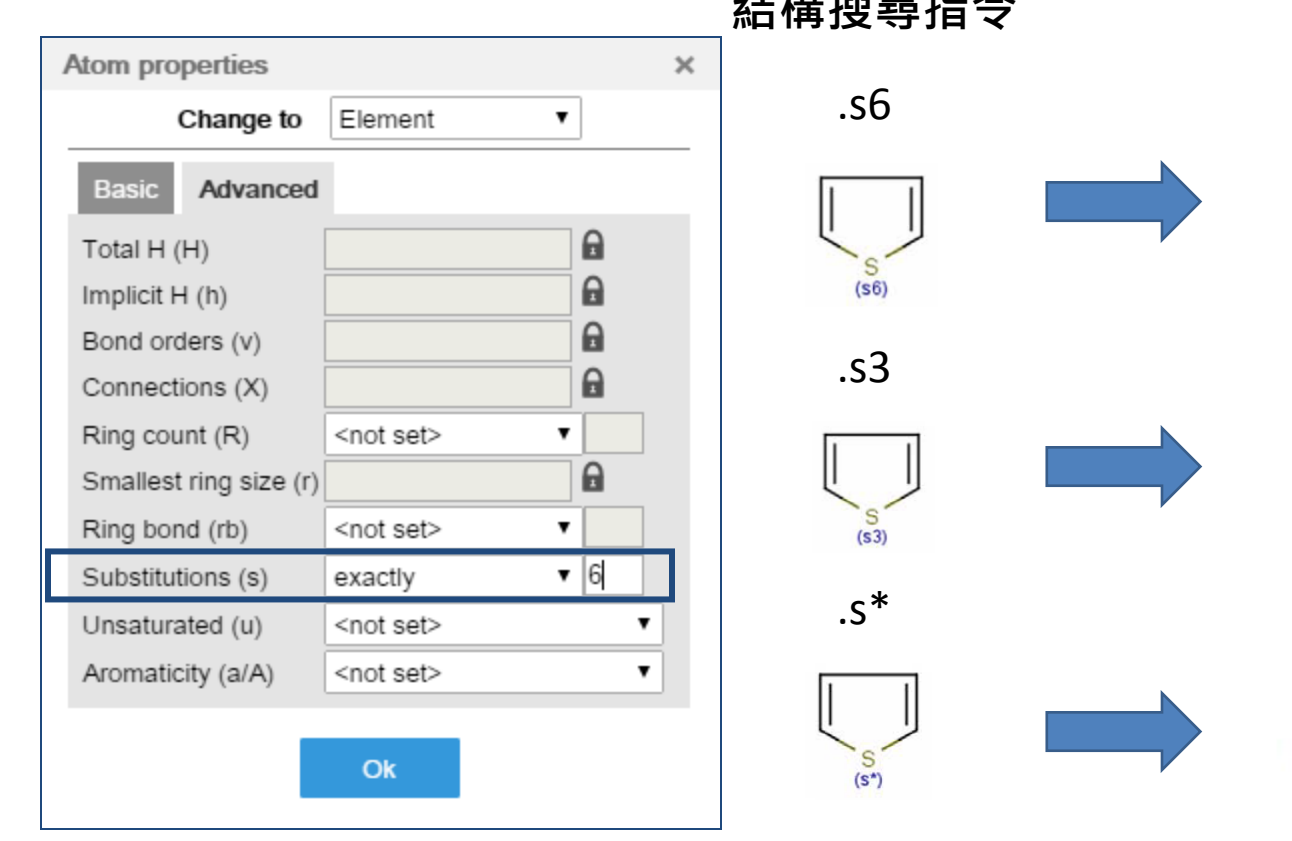

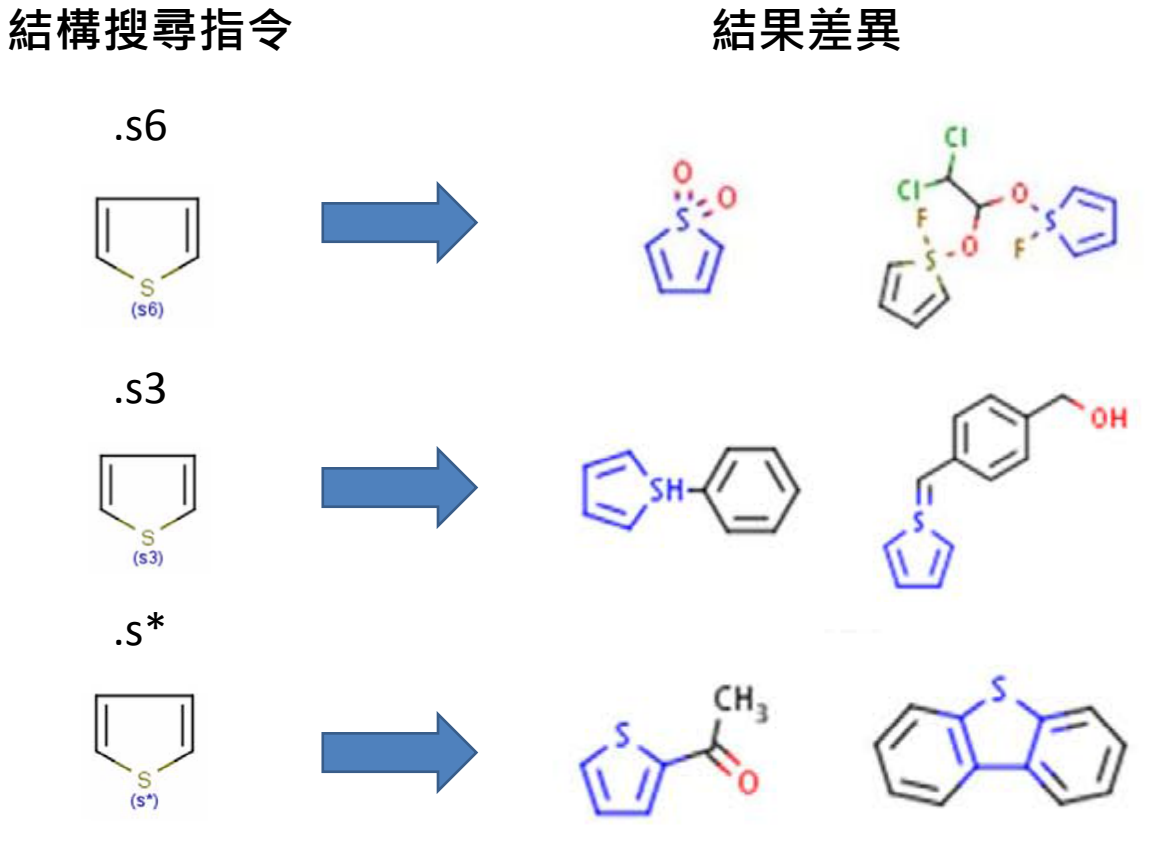

### 結構搜尋其他設定選項

#### REAXYS 可以針對您的需求,搜尋各式各樣的衍生物

| Structure                                             | 和畫好的結構相同                                                                                                    |                                                                                                    | 2 |
|-------------------------------------------------------|----------------------------------------------------------------------------------------------------|----------------------------------------------------------------------------------------------------|---|
| selected query editor:<br>MarvinSketch<br>by ChemAxon | <ul> <li>As drawn</li> <li>Substructure 衍生物</li> <li>on heteroatoms</li> <li>on all atoms</li> <li>Similarity 相似結構</li> </ul> | <ul> <li>Include tautomers</li> <li>Ignore stereo</li> <li>No isotopes</li> <li>No charges</li> <li>No radicals</li> <li>No ring closures</li> <li>Ignore atom mappings</li> <li>Align results with query</li> <li>Keep fragments</li> <li>separate</li> <li>together</li> </ul> |   |

Create Structure Template from Name

| one of the hyperlinks     | below for getting similar compound | ds according | to the selecte | d scope: |        |
|---------------------------|------------------------------------|--------------|----------------|----------|--------|
| Query Structure           | Position/Stereo Isomers            | Near         | Medium         | Wide     | Widest |
| $\langle \rangle \rangle$ | 3                                  | 62039        | 155383         | 155383   | 155383 |

## 建立搜尋指令-分子式

#### Molecular Formula

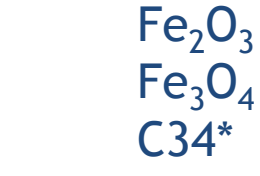

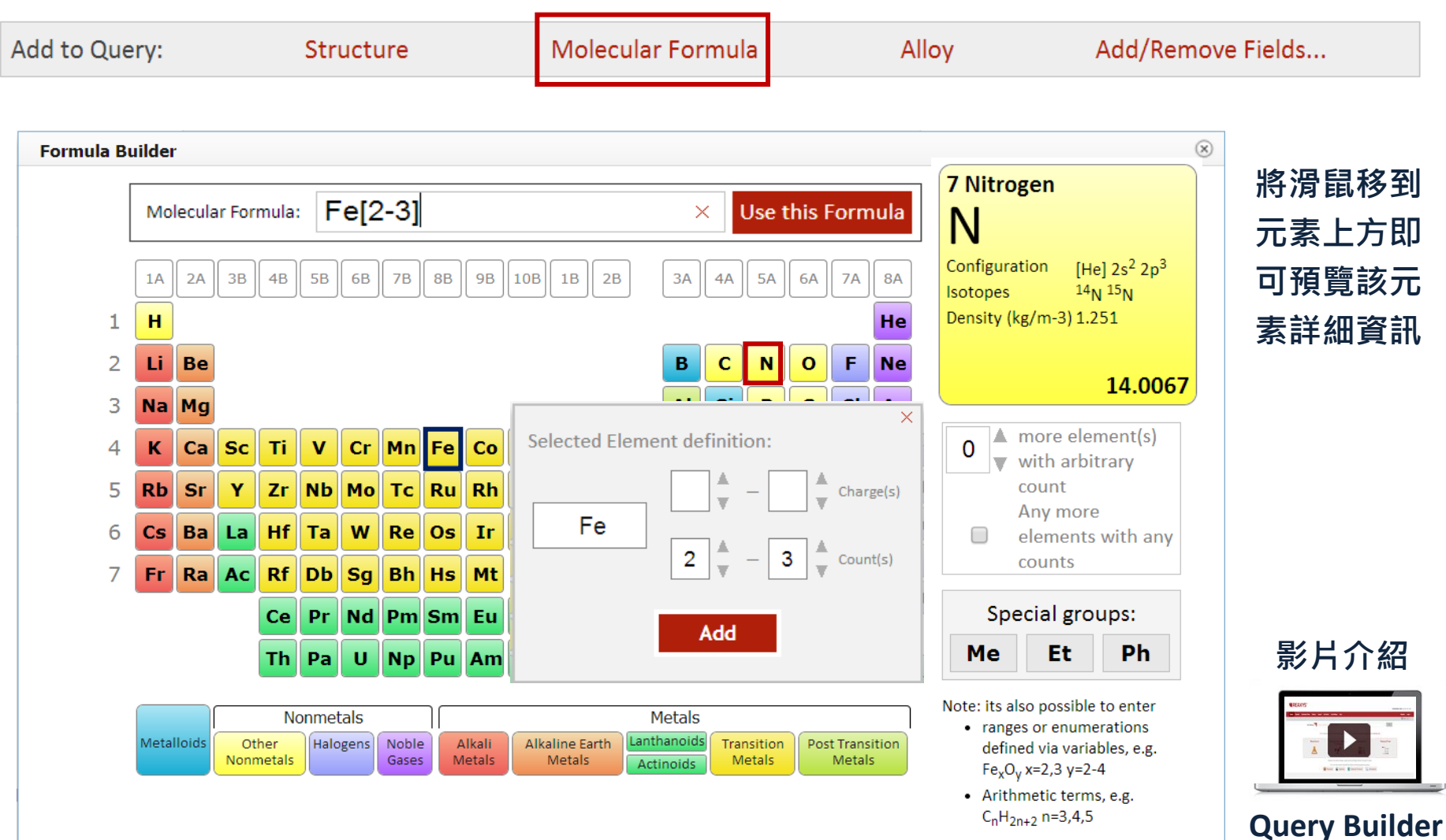

### 建立搜尋指令-合金

Alloy

#### Ti-6Al-4V Pb/C yttria/zirconia ceramics

| Add to Query: | Structure                 | Molecular Formula | Alloy                | Add/Remove Fields |
|---------------|---------------------------|-------------------|----------------------|-------------------|
|               |                           |                   |                      |                   |
| Alloy         | 合金成分<br>Component Formula |                   | 合金比例(範<br>Percentage | <b>圍)</b>         |
|               | PBO3 Fe2O3                |                   | Number or range: 2   | 20 or 20-40       |
|               | <b>E</b> dO2              |                   |                      |                   |
|               | V                         |                   |                      |                   |
|               |                           |                   |                      |                   |
|               |                           |                   |                      |                   |
|               |                           |                   |                      |                   |
|               |                           |                   |                      |                   |
|               |                           |                   |                      |                   |
|               |                           |                   |                      |                   |
|               | Percentage Type:          | • Ad              | ditional Components: | ■ 是否允許含有其他成分      |
|               | 合金成分比例單                   | 位                 |                      |                   |

### 或者您也可以使用Advanced Search

欄位搜尋

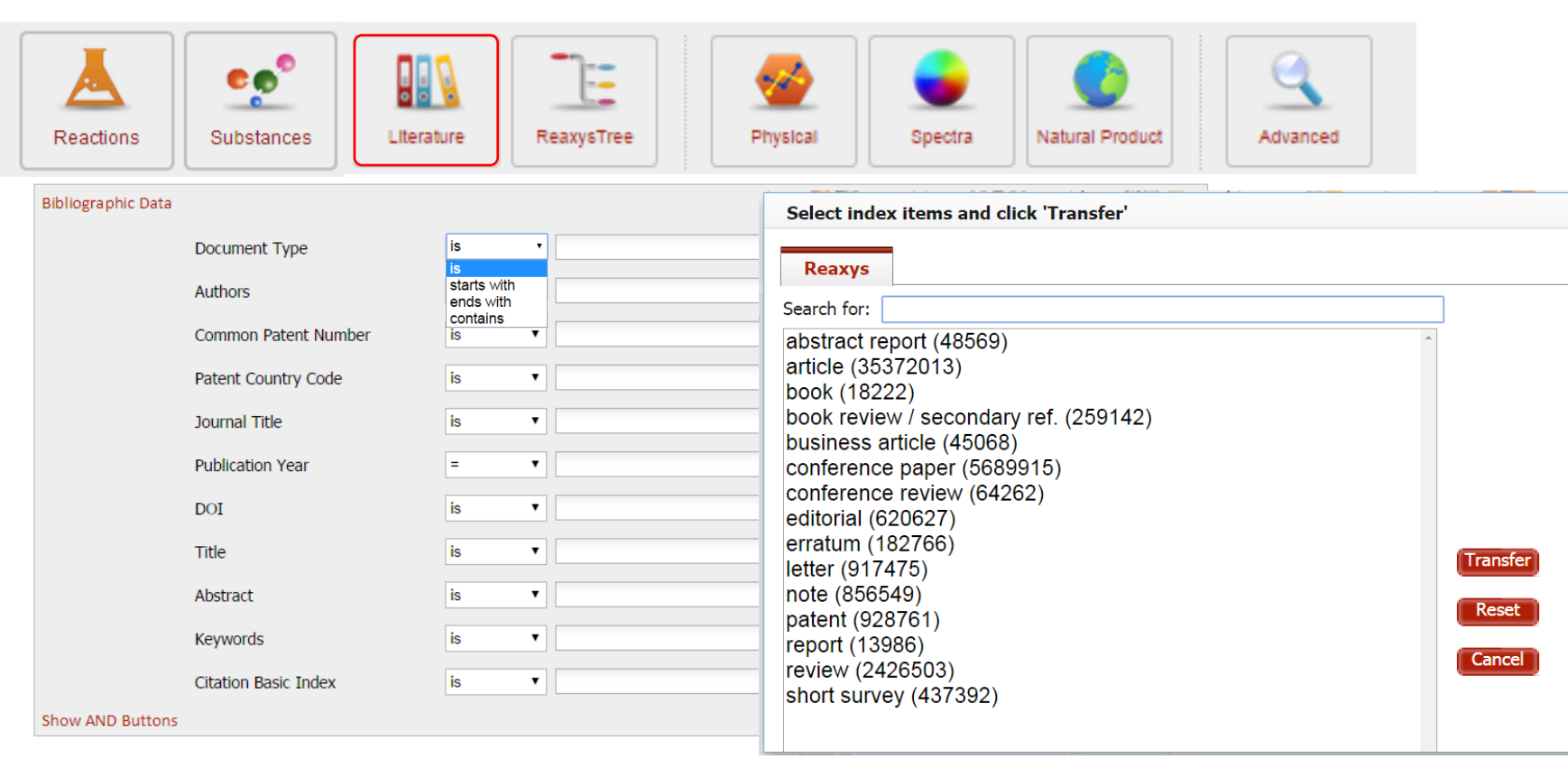

 Add to Query:
 Structure
 Molecular Formula
 Alloy
 Add/Remove Fields...
 Search Reactions

 $\otimes$ 

#### Fields

| Add to Query:                                         | Structure                   | Molecular Formula            | All          | оу                | Add/Remove Fields |   |
|-------------------------------------------------------|-----------------------------|------------------------------|--------------|-------------------|-------------------|---|
| Insert/Remove Properti<br>Define the "Literature" que | ies<br>ery layout           |                              |              |                   |                   | 6 |
| Find any property                                     |                             | RESET                        |              | 文獻掛               | 叟尋預設欄位            |   |
| Reaxys                                                |                             |                              |              | Document Type     | (in Reaxys)       |   |
| Identification                                        |                             |                              |              | Authors           | (in Reaxys)       |   |
| 🗈 Physical Data                                       |                             |                              |              | Common Patent     | Number(in Reaxys) |   |
| 🗄 Spectra                                             |                             |                              |              | Patent Country C  | Code (in Reaxys)  |   |
| Bioactivity                                           |                             |                              | Add >>       | Journal Title     | (in Reaxys)       |   |
| Ecological Data                                       |                             |                              | Remove       | Publication Year  | (in Reaxys)       |   |
| Lice/Application                                      | <b>首</b> 接點選                |                              | Pomovo all   | DOI               | (in Reaxys)       |   |
|                                                       |                             |                              | Remove all   | Title             | (in Reaxys)       |   |
| Isolation from                                        | Natural Product exists      |                              | Add Defaults | Abstract          | (in Reaxys)       |   |
| Isolation from                                        | n Natural Product (INP.INP) |                              |              | Keywords          | (in Reaxys)       |   |
| 🗉 Quantum Chemical                                    | Data                        |                              |              | Citation Basic In | dex (in Reaxys)   |   |
| Reaction Data                                         |                             | •                            |              |                   |                   |   |
| Available to add Alr                                  | ready selected Se           | arches in multiple databases |              |                   |                   |   |

Save

#### **REAXYS TREE**

#### POLYCONDENSATION

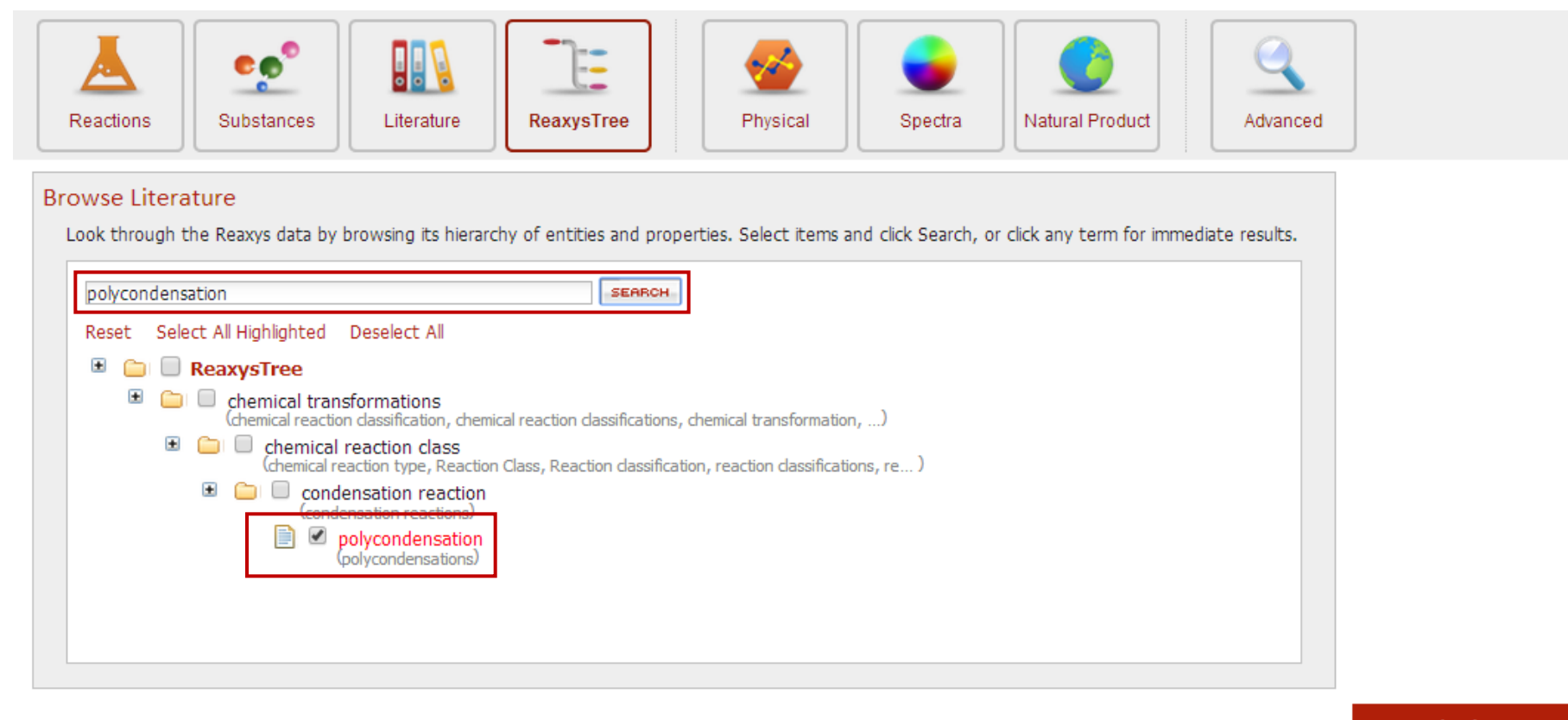

Clear Query

Search Literature

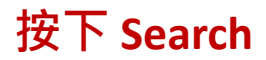

### 合併搜尋條件 -- History

#### 結合多個搜尋條件 – 萊克多巴胺 + 毒性 (Ractopamine + Toxicity)

| Select how you want to combine the hitsets                        |                                                                                                    |                                                                 |         |                                                                                                    |             |  |  |  |
|-------------------------------------------------------------------|----------------------------------------------------------------------------------------------------|-----------------------------------------------------------------|---------|----------------------------------------------------------------------------------------------------|-------------|--|--|--|
|                                                                   |                                                                                                    |                                                                 |         |                                                                                                    |             |  |  |  |
| 19 citation                                                       | 19 citations out of 0 reactions and 0 bioactivities and 0 substances and 0 targets                                                                        |                                                                 |         |                                                                                                    |             |  |  |  |
| Heatmap                                                           | Reactions Substances                                                                                                    | (Grid) Substances (Repor                                        | t) Targ | ets Citations go to Page 💽 😔                                                                                          | Page 1 of 1 |  |  |  |
| Limit to Exclude Export Print Zoom out Hide Sort by Relevance V C |                                                                                                    |                                                                 |         |                                                                                                    |             |  |  |  |
|                                                                   | Title of the Document                                                                                                    | Authors                                                         | Year    | Source                                                                                                    | Times cited |  |  |  |
| 1                                                                 | Major food safety<br>episodes in Taiwan:<br>Implications for the<br>necessity of international<br>collaboration on safety<br>assessment and<br>management | Li, Jih-Heng; Yu, Wen-<br>Jing; Lai, Yuan-Hui; Ko,<br>Ying-Chin | 2012    | Kaohsiung Journal of Medical Sciences, <b>2012</b> , vol. 28, # 7 SUPPL. p. S10-S16<br>Full Text View citing articles | 1           |  |  |  |
|                                                                   | ▼ Title/Abstract                                                                                                    |                                                                 |         |                                                                                                    |             |  |  |  |
| 2                                                                 | Multi-spectroscopic<br>methods combined with<br>molecular modeling<br>dissect the interaction<br>mechanisms of<br>ractopamine and calf<br>thymus DNA      | Chai, Jun; Wang,<br>Juyuan; Xu, Qifei; Hao,<br>Fang; Liu, Rutao | 2012    | Molecular BioSystems, <b>2012</b> , vol. 8, # 7 p. 1902 - 1907<br>Full Text View citing articles                      | 10          |  |  |  |
| ▼ Title/Abstract                                                  |                                                                                                    |                                                                 |         |                                                                                                    |             |  |  |  |
| 3                                                                 | Segmental arterial<br>mediolysis - An iatrogenic<br>vascular disorder induced<br>by ractopamine                                                           | Slavin, Richard E.;<br>Yaeger, Micheal J.                       | 2012    | Cardiovascular Pathology, <b>2012</b> , vol. 21, # 4 p. 334 - 338<br>Full Text View citing articles                   | 6           |  |  |  |
| CA.                                                               | <b>▼</b> Title/Abstract                                                                                                    | -                                                               |         |                                                                                                    |             |  |  |  |

### 二、Reaxys 搜尋結果與分析

#### 精準篩選搜尋結果

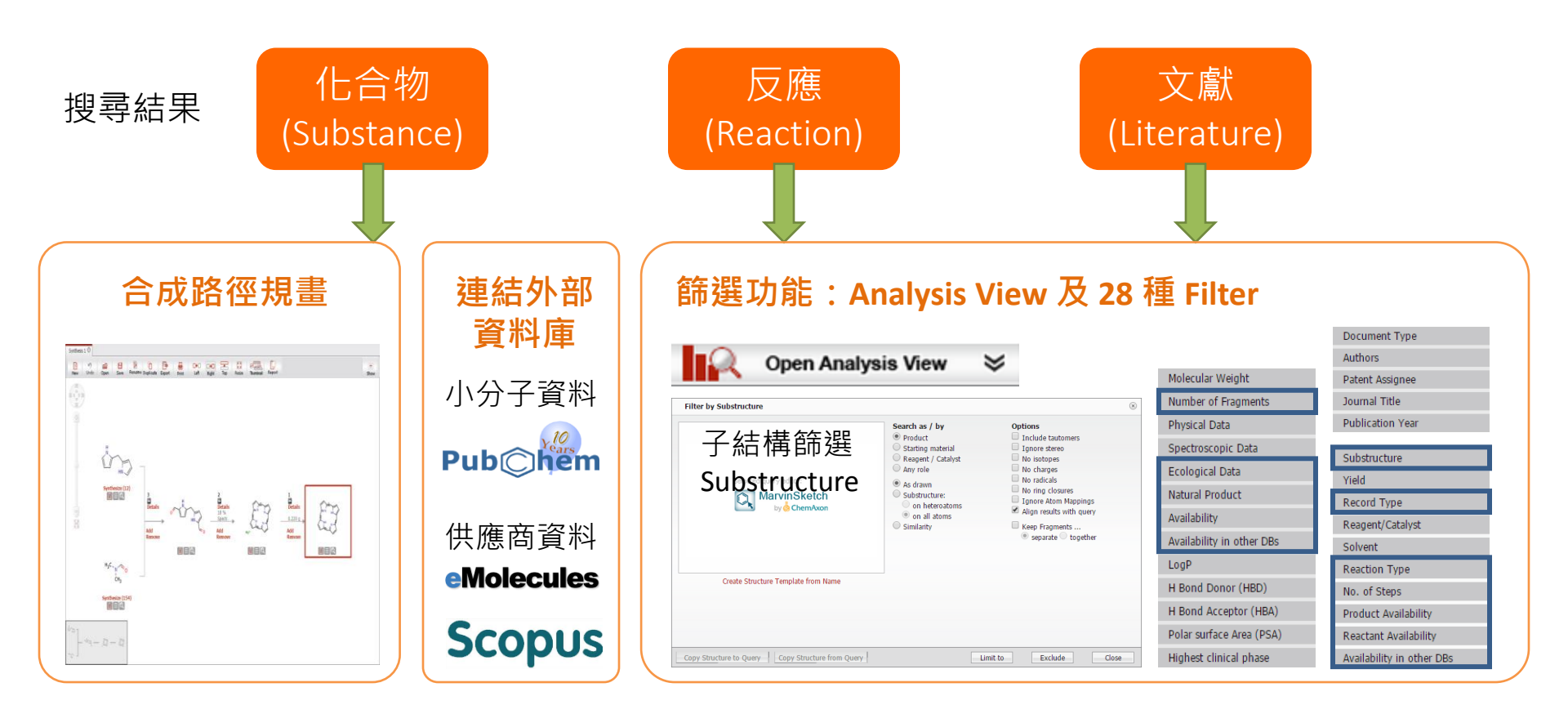

建立合成計畫

**Synthesis Plans** 

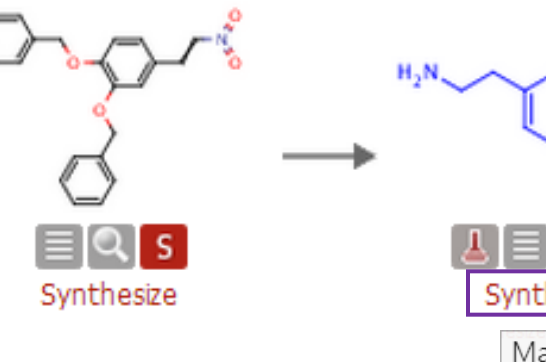

| он<br>он                   |                      |                          |
|----------------------------|----------------------|--------------------------|
| j≣ <b>Q S</b><br>ynthesize | Rx-ID: 2<br>Find sim | 154254<br>ilar reactions |
| Manually                   | iar reactions        |                          |
| by Autoplan                |                      |                          |
| by Autoplan (wi            | ith options)         |                          |

| Query       | Results                                                                                                    | Synthesis Plans                      | History Re         | port My Alerts                                                               | My Settings                                                        | Help                                                                                |                | Logout    |  |
|-------------|----------------------------------------------------------------------------------------------------|--------------------------------------|--------------------|------------------------------------------------------------------------------|--------------------------------------------------------------------|-------------------------------------------------------------------------------------|----------------|-----------|--|
| Synthesis   | s 1 🙁 Synth                                                                                                    | iesis 2 🙁 Synthesis 3                | 🛇 Synthesis 4 🔇    |                                                                              |                                                                    |                                                                                     |                |           |  |
| New         | N)                                                                                                    | en I Save Rename                     | Duplicate Output   | Print : Left                                                                 | Right Top                                                          | Resize Thumbnail Report                                                             |                | )<br>Show |  |
|             | $H_{3}C \to H_{3}C \to H$ |                                      |                    |                                                                              |                                                                    |                                                                                     |                |           |  |
|             | [                                                                                                    | Synthesize (7)<br>실 클 역              | Manually           |                                                                              | ٦≣٩                                                                |                                                                                     |                |           |  |
|             |                                                                                                    |                                      | by Query           |                                                                              |                                                                    |                                                                                     |                |           |  |
| "xying      | x —                                                                                                    | H <sub>2</sub> N OH                  | by Autopla         | n                                                                            |                                                                    |                                                                                     |                |           |  |
|             | by Autoplan (with options)                                                                                                    |                                      |                    |                                                                              |                                                                    |                                                                                     |                |           |  |
|             | Hide                                                                                                    | e selected details                   | Hide all details   | Show all de                                                                  | etails                                                             |                                                                                     |                |           |  |
| Step        | Yield                                                                                                    | Conditions                           |                    | References                                                                   |                                                                    |                                                                                     |                |           |  |
| 1<br>Reaxys | 100%                                                                                                    | With methanol; chlor<br>3 h; Reflux; | o-trimethyl-silane | <b>Barontini, Maurizio</b><br>Synthesis, <b>2009</b> , #<br>Title/Abstract F | <b>5; Bernini, Rober</b><br># 22 art. no. P094<br>Full Text View ( | ta; Crisante, Fernanda; Fabr<br>09SS, p. 3838 - 3842<br>iting articles Show Details | izi, Giancarlo |           |  |

# 建立合成計畫

| Query R       | esults Synthesis Plans            | History Report I       | My Alerts My Settings                                          | Неір                                          |                                                                                                    |
|---------------|-----------------------------------|------------------------|----------------------------------------------------------------|-----------------------------------------------|----------------------------------------------------------------------------------------------------|
| Synthesis 1 🔇 | Synthesis 2 🛇 Synthesis 3         | Synthesis 4 Synth      | esis 5 🛇                                                       |                                               |                                                                                                    |
| New Ur        | ) 💼 🗄 🕅<br>ndo Open I Save Rename | Duplicate Output Print | Left Right Top                                                 | Resize Thumbnail Report                       |                                                                                                    |
| 4) K ( ) X    | d d                               |                        |                                                                |                                               |                                                                                                    |
| 0             | Synthesize (27)                   | 2<br>Details           | Add Rem                                                        | ails CI-H                                     | он                                                                                                    |
|               |                                   |                        | EQ                                                             |                                               |                                                                                                    |
| REA<br>REA    | °≥ <sub>N</sub> ≉°<br>ćH₃         |                        | Availab                                                        | le through Re<br>MI<br>s' ACD Mi<br>ules CA   | axys-RN: 3656720<br>F: C8H12NO2*Cl<br>W: 189.642<br>IS-RN: 62-31-7                                                    |
|               | Synthesize (158)                  |                        | <ul> <li>Cambrid</li> <li>Safety D</li> <li>Pharmal</li> </ul> | dgeSoft ACX Sh<br>Data Co<br>Pendium Us<br>Co | ow Details<br>py Structure to Clipboard<br>py Structure to Query<br>e as Sub-structure Filter<br>py Reaction to Query |

### Analysis View 視覺化分析系統

範例:使用環保溶劑,合成反應的產率分布

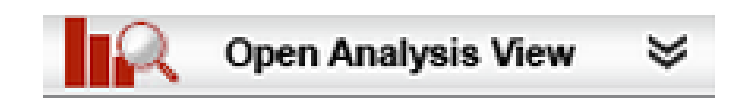

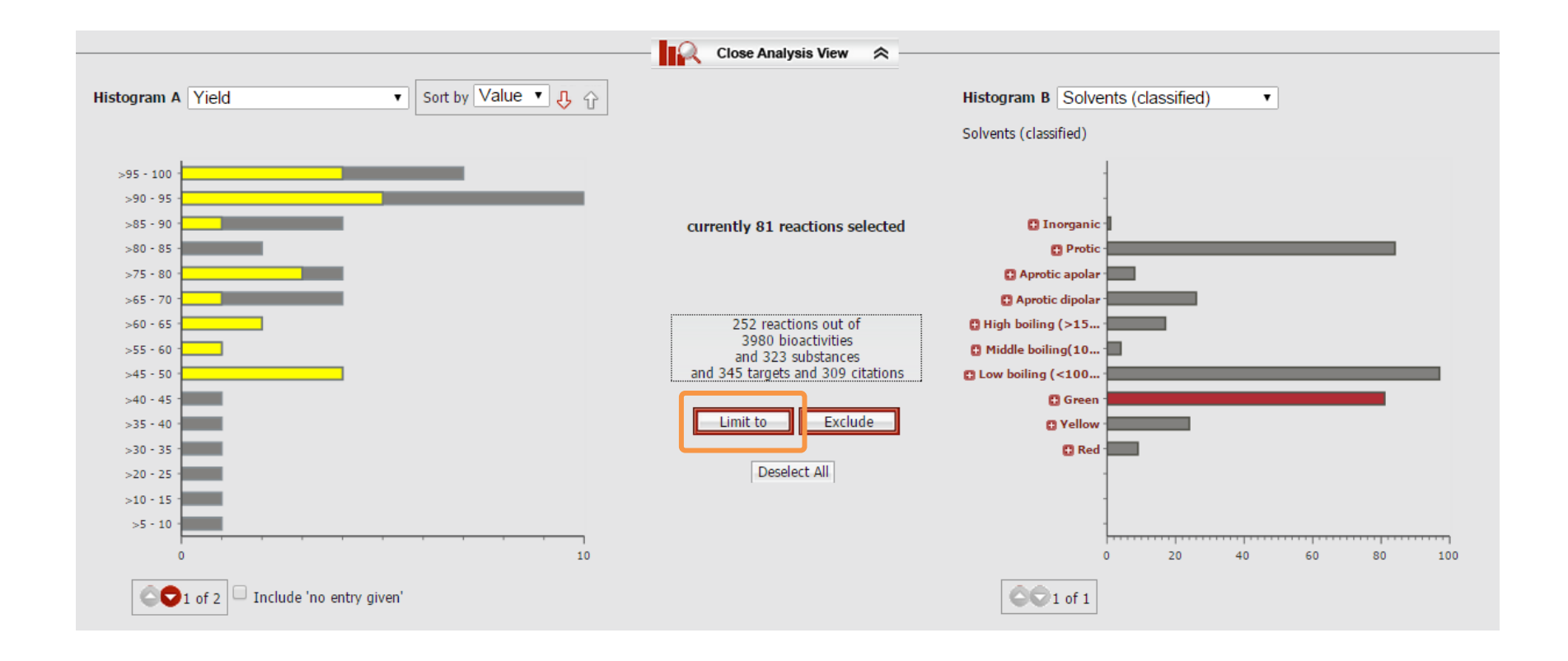

### 結果畫面相似結構搜尋

#### DISCOVERABILITY

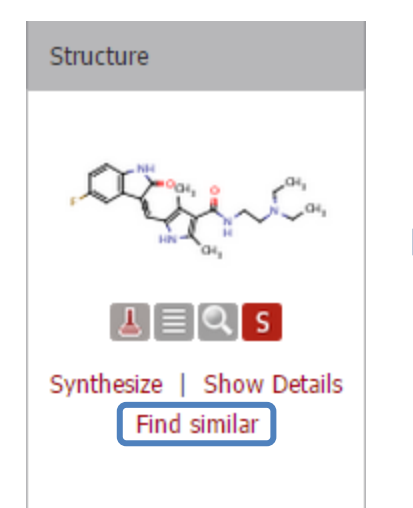

**80** я

#### **Similarity sorting**

- 結果畫面可直接點 "Find similar" 做相似結構搜尋
- 相似搜尋結果可依照相似性排 序

| Click on one of th                                                                                                    | o hyporlinko k                                      | alow for actting similar compounds a                                                                                                    |                                                            | to the coloctor              | disconor                                                                                                    |             |                        |                      |
|----------------------------------------------------------------------------------------------------|-----------------------------------------------------|----------------------------------------------------------------------------------------------------|------------------------------------------------------------|------------------------------|----------------------------------------------------------------------------------------------------|-------------|------------------------|----------------------|
| Query Structure         Position/Stereo Isomers         Near         Medium         Wide         Widest                                                                                                    |                                                     |                                                                                                    |                                                            |                              |                                                                                                    |             |                        |                      |
|                                                                                                    | Lacon                                               | 7                                                                                                    | 80                                                         | 137                          | 231                                                                                                    | 351         |                        |                      |
|                                                                                                    |                                                     | Cancel                                                                                                    |                                                            | <u> </u>                     |                                                                                                    |             |                        |                      |
| nces out of 313 reactions a                                                                                                    | and 5701 bioact                                     | ivities and 949 targets and 420 citations                                                                                                    |                                                            |                              | as to Dage                                                                                                    |             |                        |                      |
| P Reactions Substanc                                                                                                    | es (Grid) Su                                        | Sort by Similarity                                                                                                    |                                                            | Ъ                            | go to Page                                                                                                    | _ V Pay     | je i or                | 9                    |
| Reactions Substance     Construction     Reactions     Substance     Exclude     Exclude     Exclude     Exclude                                                                                                    | es (Grid) Su<br>Print Zoo<br>% Similarity           | Sotances (Report)     Targets     Citations       min     Q     Image: Compare the second second secon | N° of prep<br>All Preps                                    | Darations                    | Available Data                                                                                                    | J♥ Pag      | arget                  | N° of<br>ref.        |
| P     Reactions     Substance       Image: Structure     Image: Structure     Image: Structure       Structure     Image: Structure     Image: Structure       Image: Structure     Image: Structure     Image: Structure       Structure     Image: Structure     Image: Structure       Image: Structure     Image: Structure     Image: Structure       Image: Structure     Image: Structure     Image: Structure< | es (Grid) Su<br>Print Zoo<br>% Similarity<br>100.0% | Starces (Report)       Targets       Citations         Image: Structure/Compound Data       Sort by Similarity         Structure/Compound Data       Chemical Name:         N-[2-(diethylamino)ethyl]-5-[(5-fluoro-1,2-dihydro-2-oxo-3H-indo-3-yildene)methyl]-2,4-dimethyl-1H-pyrrole-3-carboxamide       Reaxys Registry Number: 9364276         CAS Registry Number: 9364276       CAS Registry Number: 9364276         CAS Registry Number: 557795-19-4       Type of Substance: heterocyclic         Molecular Formula: C2_2H2zFN4O2       Linear Structure Formula: C2_2H2zFN4O2         Molecular Weight: 398.48       InChI Key: WINH2LLDWRZWRT-ATVHPVEESA-N                                                                                                    | N° of prep<br>All Preps<br>32 prep<br>out of<br>91 reactio | parations<br>  All Reactions | Available Data<br>Druglikeness<br>Bioactivity<br>Identification<br>Physical Data (19<br>Spetra (28)<br>Use/Application ( | ))<br>(330) | arget<br>how<br>argets | N° of<br>ref.<br>334 |

### 反應搜尋結果

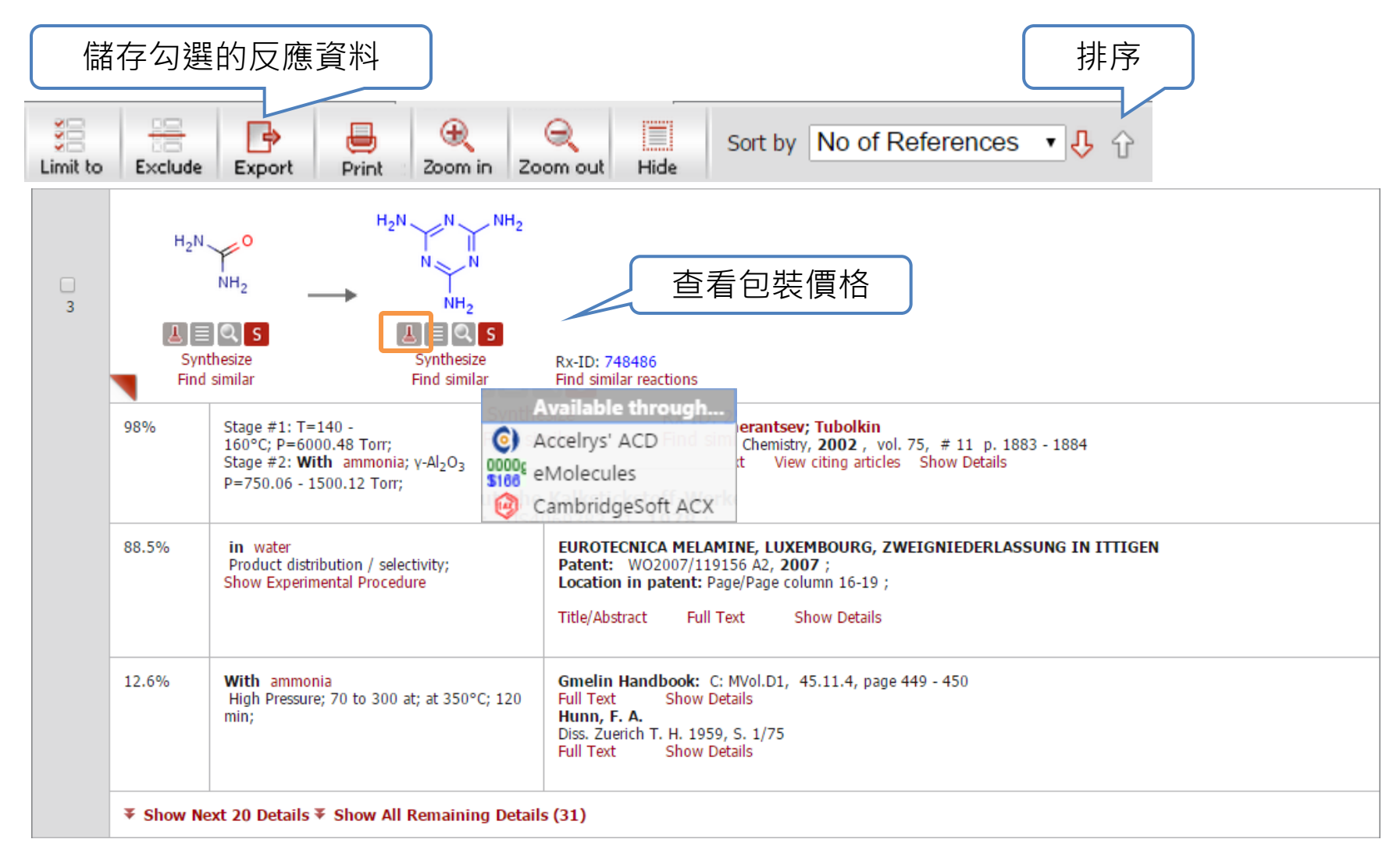

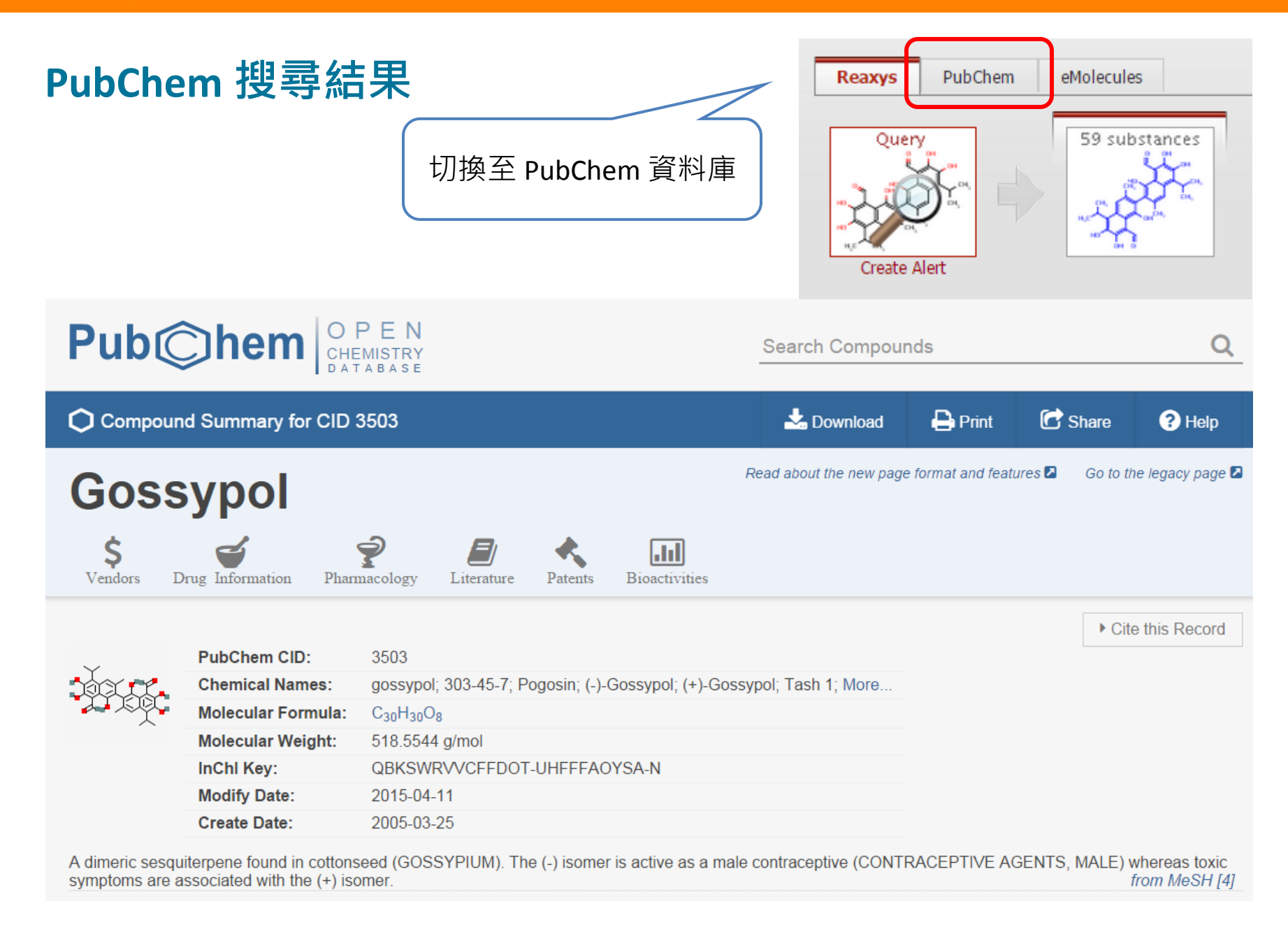

### 文獻搜尋結果 - 連結至 Scopus (世界大學排名採用系統)

#### COLLABORATION

Citations Author names, which can also be found in Scopus are now hyperlinks, so that information about affiliation and publications can be immediately looked up in Scopus.

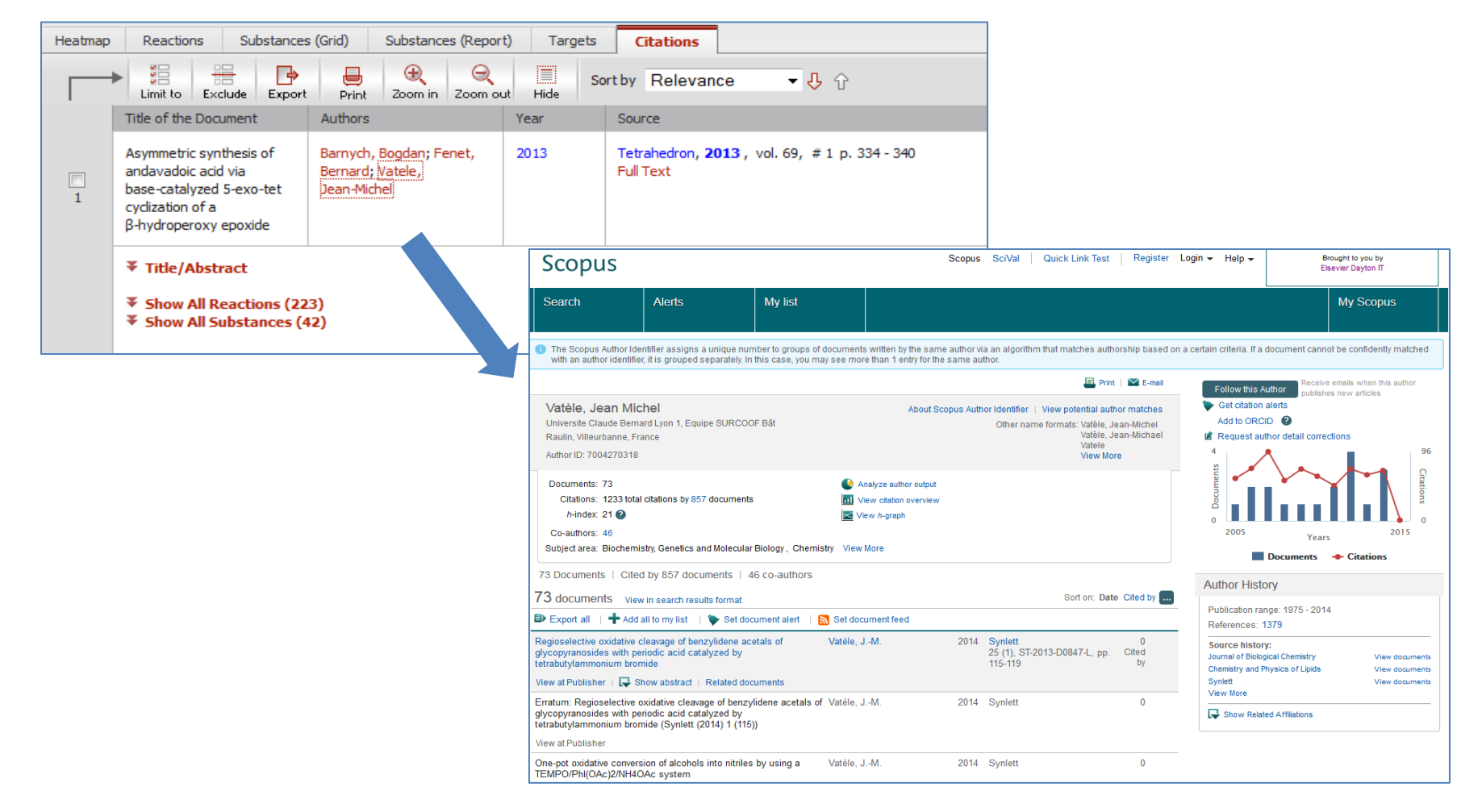

### 三、Reaxys 搜尋結果分析及輸出

輸出報告與同儕分享討論

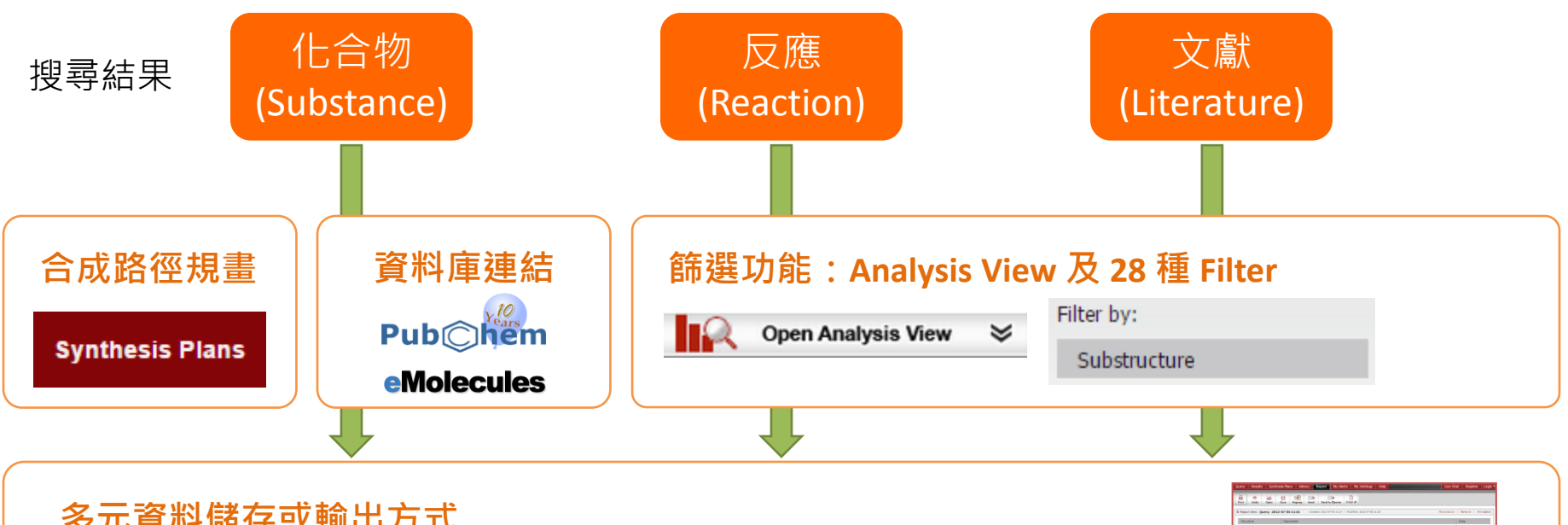

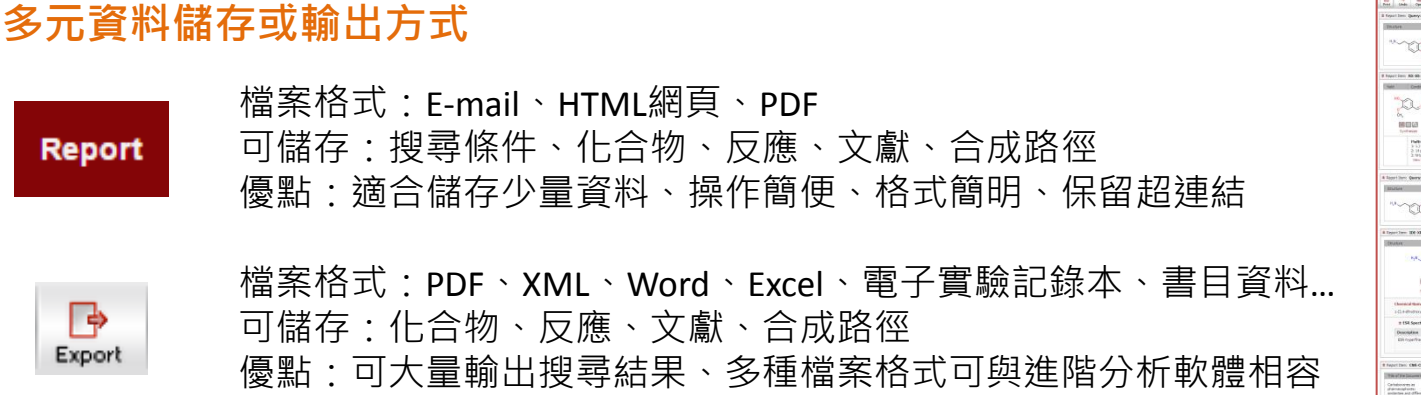

## 多樣化結果輸出功能 -- REPORT

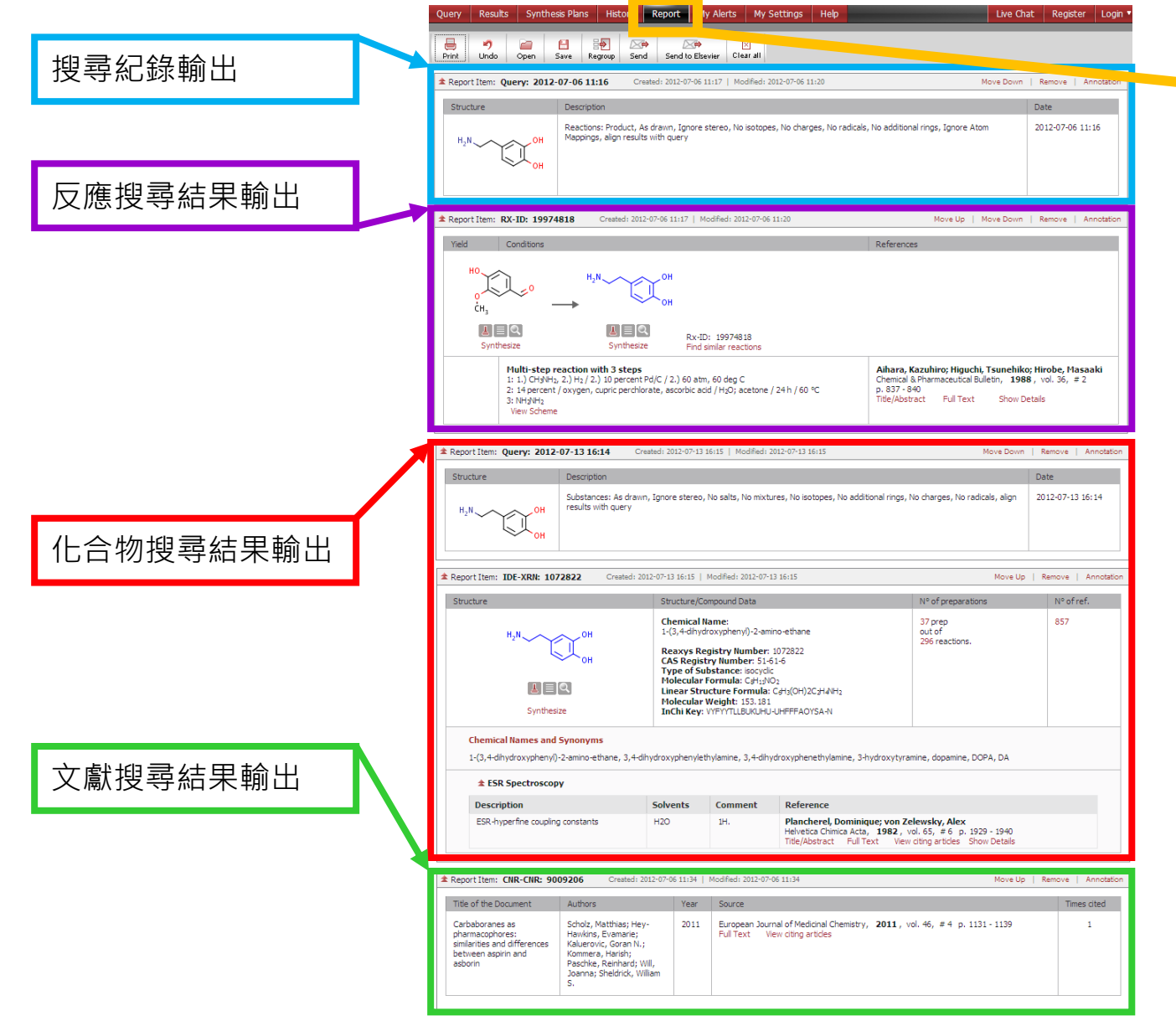

輸出結果

### 輸出搜尋結果

| REAXYS                                           |                                                                                                    |  |  |  |  |  |  |
|--------------------------------------------------|----------------------------------------------------------------------------------------------------|--|--|--|--|--|--|
| Reaxys: Export                                   | t Reaction Results                                                                                                    |  |  |  |  |  |  |
| 🕒 Export                                         | Reactions Table      Reactions Substances Grid      Reactions Substances Table      Reactions Citations Table                                                                                                    |  |  |  |  |  |  |
| Choose<br>format                                 | PDF/Print       XML*       Literature Management Systems       RD File         Microsoft Word       (e.g. ReferenceManager, EndNote etc.)       Electronic Lab Notebook                                                                                                    |  |  |  |  |  |  |
| * these export form                              | nats allow to export bioactivity data                                                                                                    |  |  |  |  |  |  |
| Export range<br>Export contains                  | <ul> <li>All hits</li> <li>Range: 1-3<br/>e.g. 1, 2-5, 10</li> <li>Include structures</li> <li>Include experimental procedure</li> <li>All available data</li> <li>Identification data only</li> <li>Hit data only</li> </ul>                                                                                                    |  |  |  |  |  |  |
| © 2015 Reed<br>Reaxys® and th<br>Cookies are set | Cancel       Export Data         Elsevier Properties SA. All rights reserved. Authorized use only.       Elsevier Properties SA and used under license.         he Reaxys® trademark are owned and protected by Reed Elsevier Properties SA and used under license.       by this site. To decline them or learn more, visit our Cookie Info page. |  |  |  |  |  |  |

https://www.reaxys.com/reaxys/printing/reaxy s anonymous 20150513 102021 206.pdf

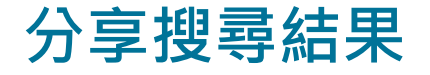

PDF EXPORT RESULT

#### Query

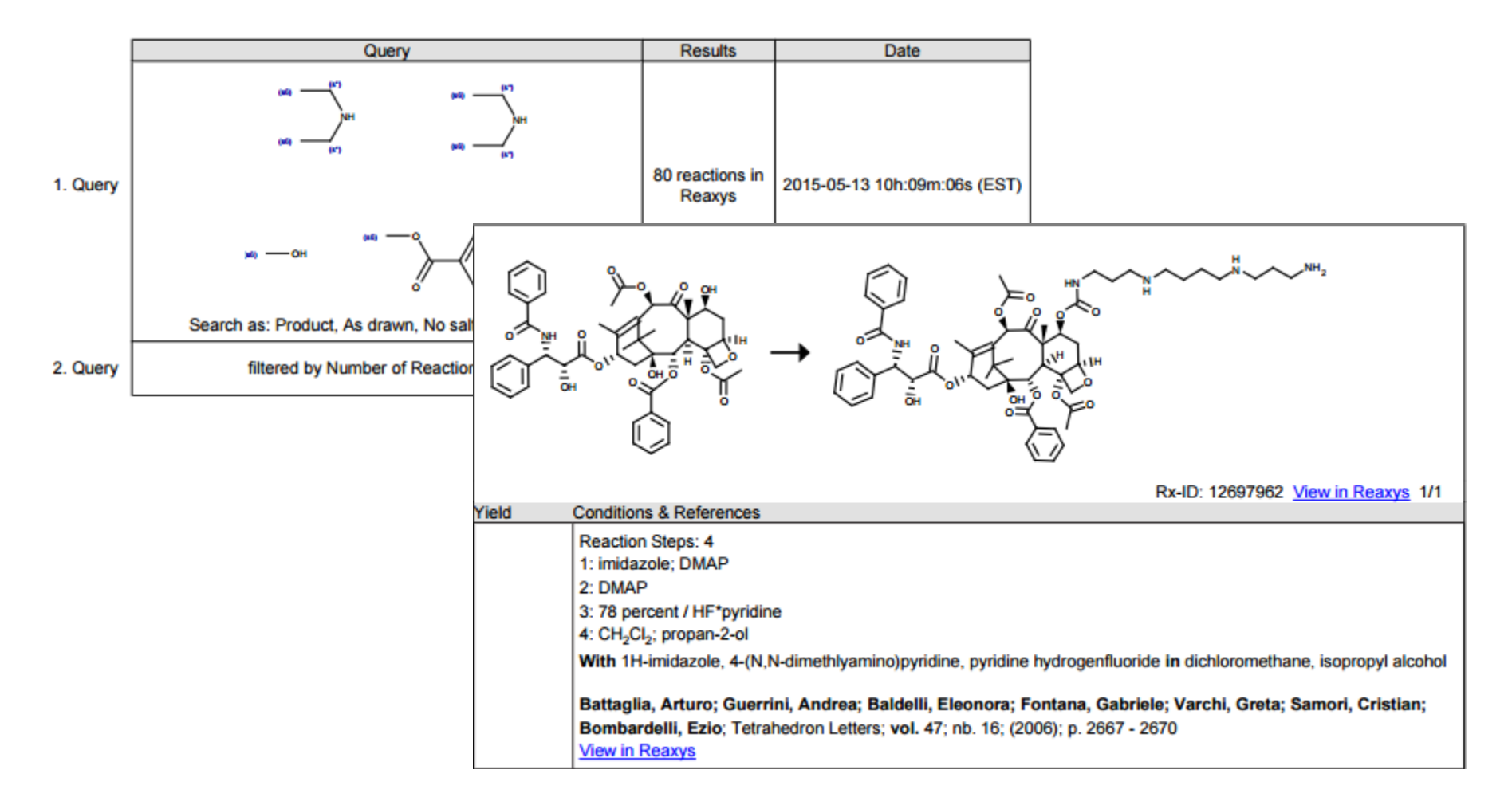

| 個人化功能                                                                                                    | 個人化功能                                                                                          |
|----------------------------------------------------------------------------------------------------|------------------------------------------------------------------------------------------------|
| 註冊及登錄                                                                                                    | 1. Report: 輸出報告                                                                                |
| Query         Results         Synthesis Plans         History         Report         My Alerts         My Settings         Help           Register           Why register? Registration is free and allows you to gain access to special fear saved searches, which you can customize to your interests. The same usernatused to access these features on all of the Elsevier websites on this platform. required.         輸入英文資料 | <ol> <li>Allstory: 授导紀錄</li> <li>My Alerts: 新知通報</li> <li>My Settings: 個人化設定</li> </ol>        |
| Title Mr • *                                                                                                    | Register Login •                                                                               |
| First Name * Last Name *                                                                                                    | User name: o.liang@elsevi Password: ••••••• Go Remember me on this computer Forgotten password |
| Email *                                                                                                    | Institution Login                                                                              |
| Job title * Institution *                                                                                                    |                                                                                                |
| Location * 密碼建議<br>Password * 數字及特                                                                                                    | 包含大小舄、<br>持殊符號(*)                                                                              |
| Confirm password *                                                                                                    |                                                                                                |
| <ul> <li>I have read and understand the Registered User Agreement and agree to be bound by all of its terms.*</li> <li>✓ I wish to sign-up to receive product update bulletins and the bi-monthly Reaxys newsletter.</li> <li>I wish to receive special offers and promotions from Elsevier Information Systems GmbH and its affiliates about related pro</li> </ul>                                                              | oducts and services.                                                                           |
| 和掌还山貝州                                                                                                    |                                                                                                |

#### 1. Report

多樣化結果輸出功能(REPORT):只要有 Selena Barger Barger Selena Barger Barger

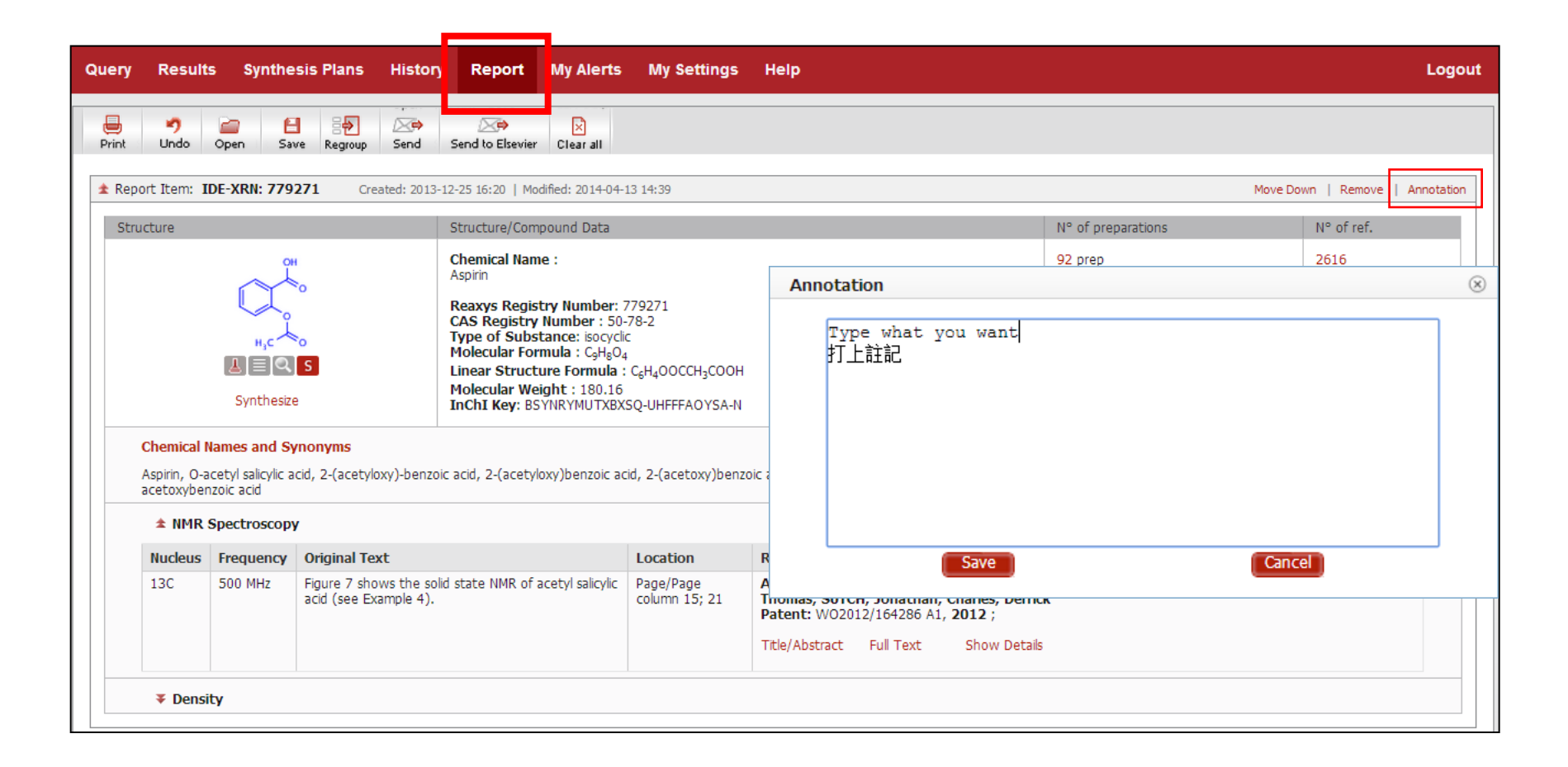

## 多樣化結果輸出功能 -- REPORT

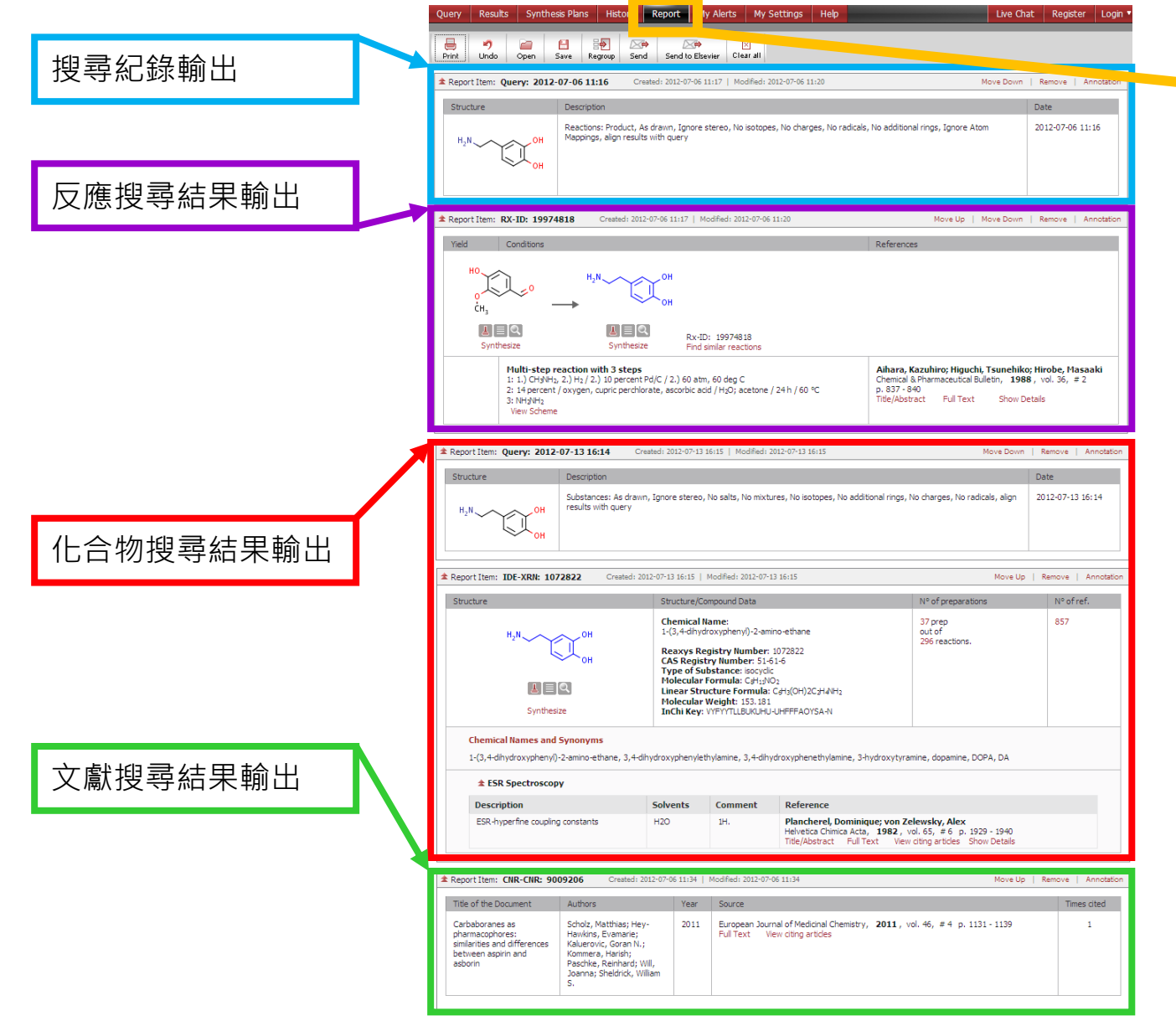

輸出結果

#### Reaxys

#### 2. History

搜尋紀錄 (HISTORY):保存重要搜尋結果。如:搜尋條件、搜尋結果及合成計畫等。

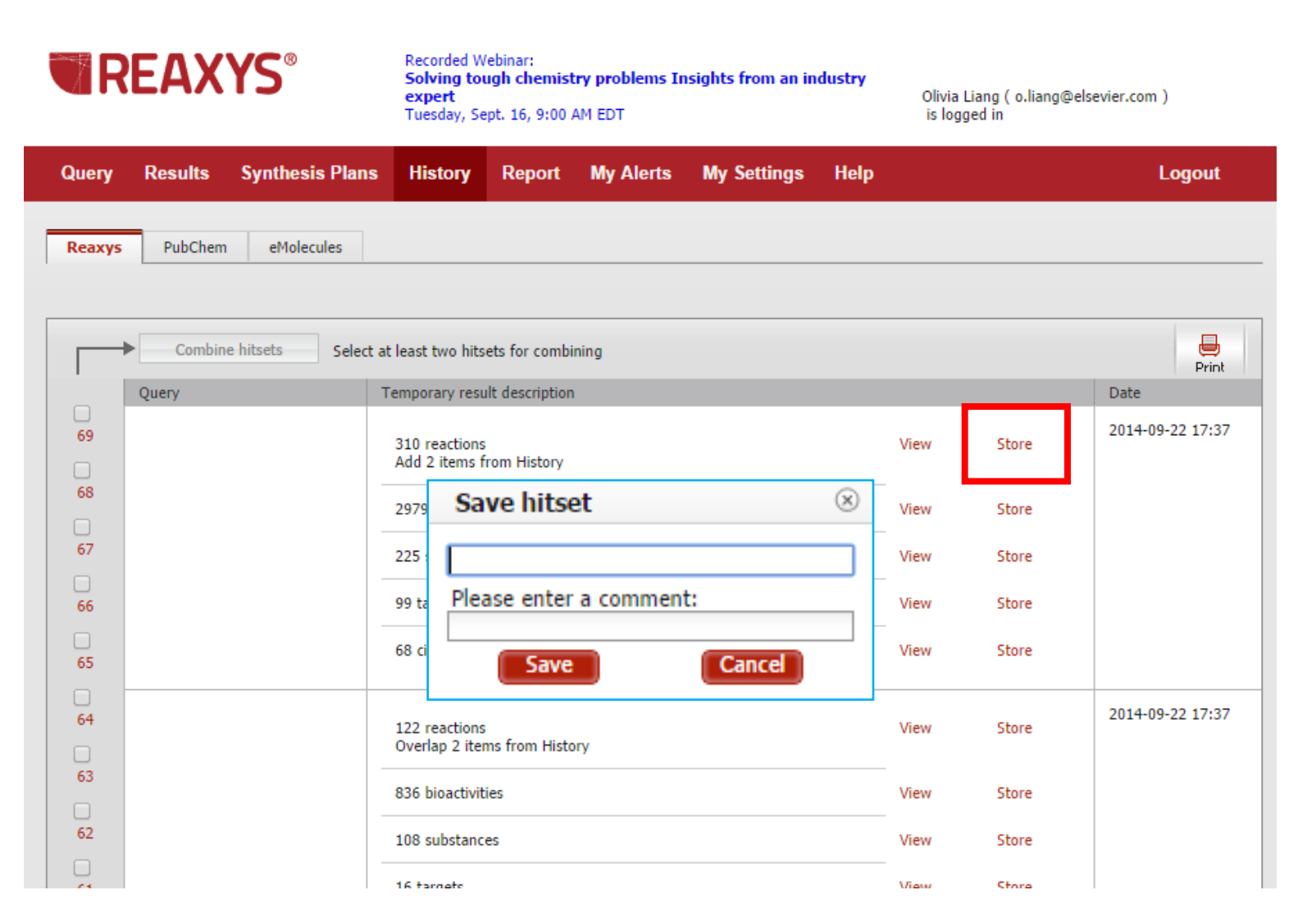

### 合併搜尋

#### 結合多個搜尋條件

Select how you want to combine the hitsets

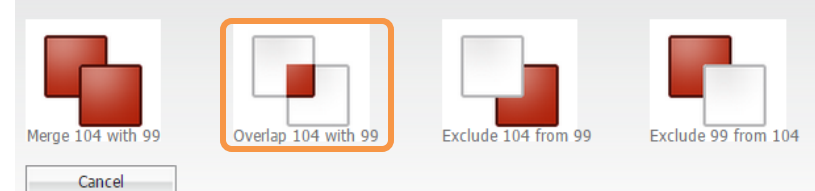

|                       | Select at least two hitsets                                                 |                                                                      |      |       | Print            |
|-----------------------|-----------------------------------------------------------------------------|----------------------------------------------------------------------|------|-------|------------------|
|                       | Query                                                                       | Temporary result description                                         |      |       | Date             |
| □<br>105              |                                                                             | 19 citations<br>Overlap 2 items from History                         | View | Store | 2015-04-19 16:58 |
| <ul><li>104</li></ul> | Edit Create Alert<br>Literature: (Citation Basic Index = 'toxic*')          | 974822 citations<br>Literature: (Citation Basic Index = 'toxic*')    | View | Store | 2015-04-19 16:57 |
|                       |                                                                             | 591110 reactions                                                     | View | Store |                  |
| 102                   |                                                                             | 1098618 bioactivities                                                | View | Store |                  |
| 101                   |                                                                             | 472699 substances                                                    | View | Store |                  |
| □<br>100              |                                                                             | 6322 targets                                                         | View | Store |                  |
| 99                    | Edit Create Alert<br>Literature: (Citation Basic Index =<br>"Ractopamine*") | 604 citations<br>Literature: (Citation Basic Index = "Ractopamine*") | View | Store | 2015-04-19 16:57 |
| 90                    |                                                                             | 40 reactions                                                         | View | Store |                  |
| 97                    |                                                                             | 738 bioactivities                                                    | View | Store |                  |
| 96                    |                                                                             | 202 substances                                                       | View | Store |                  |
| 95                    |                                                                             | 12 targets                                                           | View | Store |                  |

### 3. My Alerts

新知通報 (MY ALERTS): 訂閱常用搜尋條件,隨時閱讀最新資料。

| Reaxys         PubChem         eMolecules           From History         1 substances                                                                                                    | Query Results Syn<br>Create Alert                                                                                                    | nthesis Plans History                                                                                | Report My Aler                                                        | ts My Settin                                       | gs Help                              |
|----------------------------------------------------------------------------------------------------|----------------------------------------------------------------------------------------------------|----------------------------------------------------------------------------------------------------|-----------------------------------------------------------------------|----------------------------------------------------|--------------------------------------|
| Create Alert                                                                                                    | Hint: please enter the name of<br>Alert query you will receive an                                                                                                    | the Alert and select the sched<br>e-mail notification with a link t                                  | ule (Frequency) in the form<br>o Reaxys allowing you to a             | below. After each<br>ccess the Alert resu          | run of the Privacy Policy<br>Ilts.   |
|                                                                                                    | Query                                                                                                    | Ask Reaxys sexists)                                                                                  | Substances: As drawn, Aligi                                           | n results with query                               | , (ВР                                |
|                                                                                                    | Name of Alert                                                                                                    |                                                                                                    | 輸入名稱                                                                  |                                                    |                                      |
|                                                                                                    | E-mail Address                                                                                                    | o.liang@elsevier.com                                                                                 | send copy to e.g. a.smi                                               | th@test.com;b.smit                                 | th@test.com                          |
|                                                                                                    |                                                                                                    |                                                                                                    | -                                                                     |                                                    |                                      |
| REAXYS®                                                                                                    | Recorded I<br>Solving to<br>Tuesday, S                                                                                                    | Webinar:<br>ough chemistry problems Insight:<br>Sept. 16, 9:00 AM EDT                                | s from an industry expert                                             | Dlivia Liang ( o.liang@e                           | lsevier.com ) is logged in           |
| Query Results Synthesis Plans Histor                                                                                                    | Recorded<br>Solving tr<br>Tuesday, S<br>y Report My Alerts My Settings Help                                                                                                    | Webinar:<br>ough chemistry problems Insights<br>Sept. 16, 9:00 AM EDT                                | s from an industry expert                                             | Olivia Liang ( o.liang@e                           | lsevier.com ) is logged in<br>Logout |
| Query       Results       Synthesis Plans       Histor         Reaxys       PubChem       eMolecules                                                                                                    | Recorded<br>Solving to<br>Tuesday, 9<br>y Report My Alerts My Settings Help                                                                                                    | Webinar:<br>ough chemistry problems Insight:<br>Sept. 16, 9:00 AM EDT                                | s from an industry expert                                             | Dlivia Liang ( o.liang@e                           | lsevier.com ) is logged in<br>Logout |
| Query       Results       Synthesis Plans       Histor         Reaxys       PubChem       eMolecules         'o create a new Alert perform a new search and click the 'Cr                                                                                                    | Recorded 1<br>Solving to<br>Tuesday, S<br>Y Report My Alerts My Settings Help<br>ate Alert' link on the results page                                                                                                    | Webinar:<br>ough chemistry problems Insights<br>Sept. 16, 9:00 AM EDT                                | s from an industry expert                                             | Dlivia Liang ( o.liang@e                           | lsevier.com ) is logged in<br>Logout |
| Query       Results       Synthesis Plans       Histor         Reaxys       PubChem       eMolecules         To create a new Alert perform a new search and click the 'Cr         Delete                                                                                                    | Recorded Solving to<br>Solving to<br>Tuesday, S<br>wate Alert' link on the results page                                                                                                    | Webinar:<br>ough chemistry problems Insights<br>Sept. 16, 9:00 AM EDT                                | s from an industry expert                                             | Dlivia Liang ( o.liang@e                           | lsevier.com ) is logged in<br>Logout |
| Query       Results       Synthesis Plans       Histor         Reaxys       PubChem       eMolecules         To create a new Alert perform a new search and click the 'Cr         Delete       Name       Query                                                                                                    | y Report My Alerts My Settings Help                                                                                                    | Webinar:<br>ough chemistry problems Insights<br>Sept. 16, 9:00 AM EDT                                | s from an industry expert                                             | Divia Liang ( o.liang@e                            | Isevier.com ) is logged in<br>Logout |
| Query       Results       Synthesis Plans       Histor         Reaxys       PubChem       eMolecules         To create a new Alert perform a new search and click the 'Cr         Output       Delete         Name       Query         Triclosanbp         Modify alert       Houston of the search of the search of the sear                                                                                                 | Recorded       Solving to Tuesday, Solving to Tuesday, Solving to | Webinar:<br>ough chemistry problems Insights<br>Sept. 16, 9:00 AM EDT<br>Its with query, (BP exists) | 5 from an industry expert Date created 2014-09-22                     | Divia Liang ( o.liang@e<br>Last run<br>Not yet run | lsevier.com ) is logged in<br>Logout |
| Cuery       Results       Synthesis Plans       Histor         Reaxys       PubChem       eMolecules         ro       create a new Alert perform a new search and click the 'Cr         Image: Comparison of the transformer of the transformer of the tr | Recorded     Solving to<br>Tuesday, S       y     Report     My Alerts     My Settings     Help       sate Alert' link on the results page       Description       Ask Reaxys Substances: As drawn, Align result       Image: Colspan="2">Image: Colspan="2">Colspan="2">Colspan="2">Colspan="2">Colspan="2">Colspan="2">Colspan="2">Colspan="2">Recorded Solving to<br>Tuesday, S                                                                                                    | Webinar:<br>ough chemistry problems Insights<br>Sept. 16, 9:00 AM EDT<br>Its with query, (BP exists) | s from an industry expert           Date created           2014-09-22 | Divia Liang ( o.liang@el                           | Isevier.com ) is logged in<br>Logout |

#### 4. My Setting

個人化設定 (MY SETTINGS):修改個人資料、修改密碼、或依照自己的喜好設定REAXYS 介面。 如,更換繪圖軟體、挑選常用搜尋欄位等等。

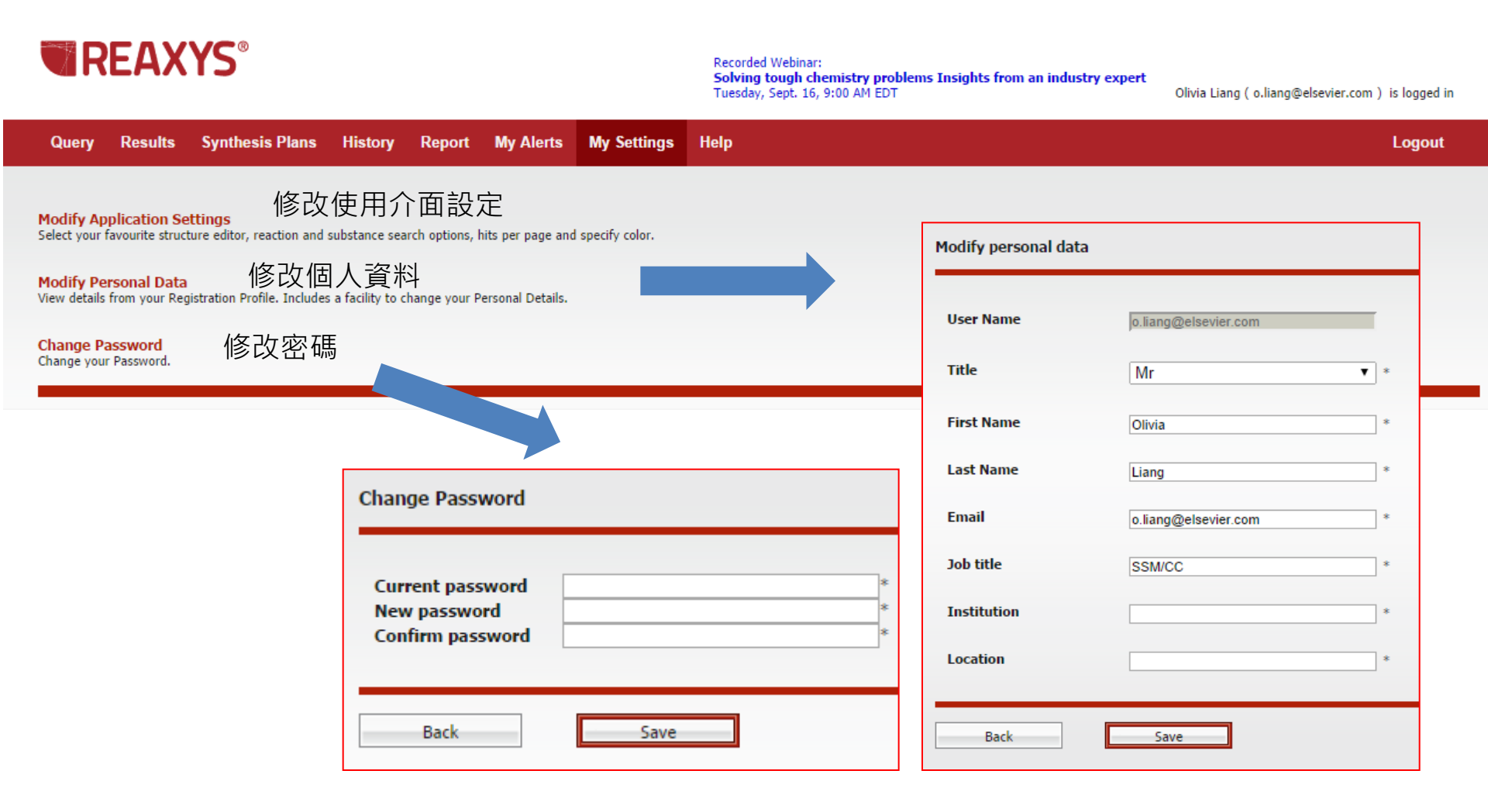

#### 4. My Setting

個人化設定 (MY SETTINGS):修改個人資料、修改密碼、或依照自己的喜好設定REAXYS 介面。 如,更換繪圖軟體、挑選常用搜尋欄位等等。

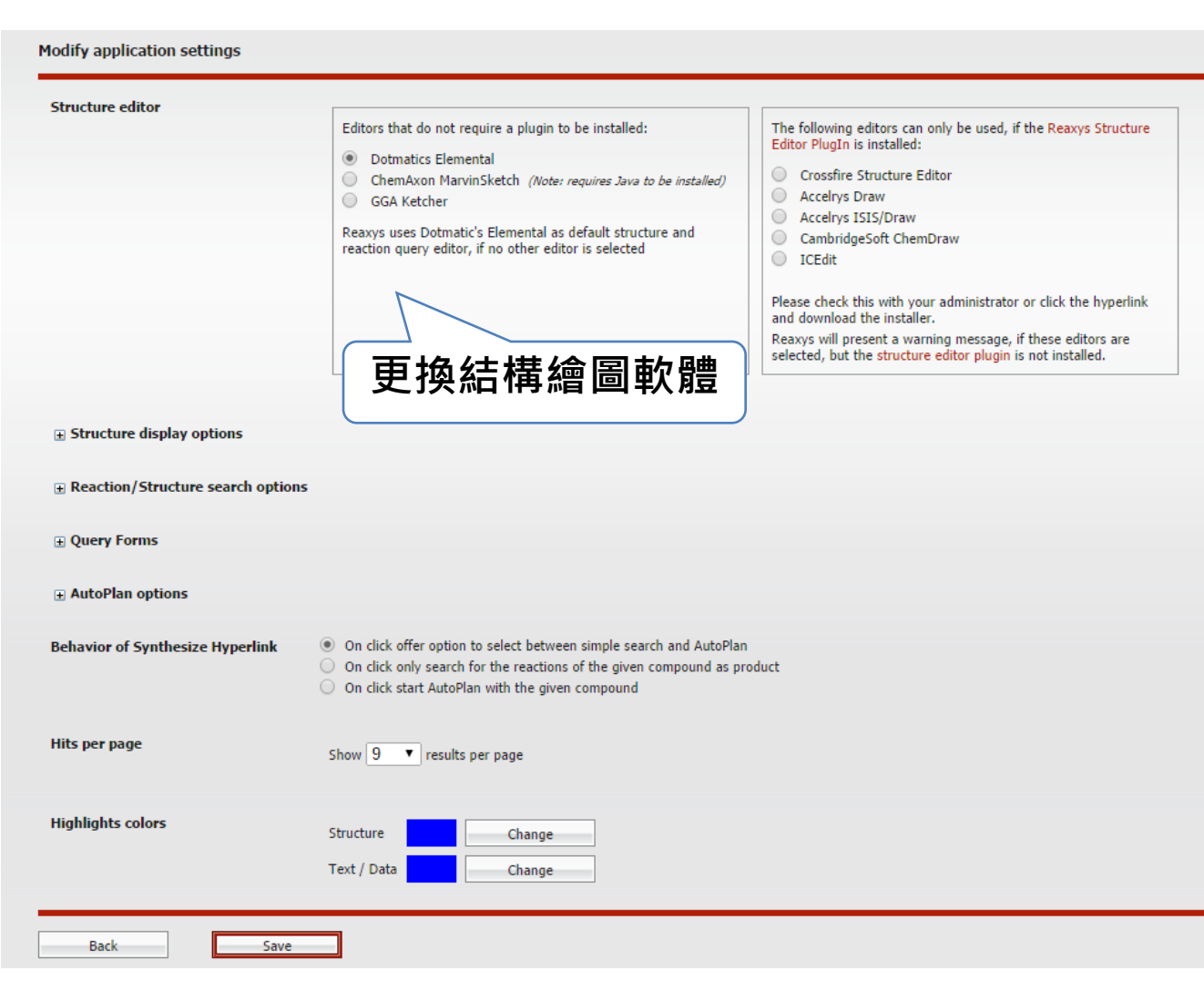

WEBINAR & HELP

Ease of Use: 首頁上方,不定期提供產品最新消息,如資料庫更新、線上講座訊息等。

Professor Forest Robertson of Western Connecticut State University explains how he uses Reaxys to further educational goals. Read the article.

## 

| Query   | Results | Synthesis Plans | History | Report | My Alerts | My Settings                                                   | He         |                                                                                                    |                                                                                      |
|---------|---------|-----------------|---------|--------|-----------|---------------------------------------------------------------|------------|----------------------------------------------------------------------------------------------------|--------------------------------------------------------------------------------------|
|         |         |                 |         |        |           | Search for help                                               | <b>)</b> A | Medicinal Chemistry                                                                                                    | Contact Us 💌 📞                                                                       |
| Ease o  | of Use: | 使用 HELP         | 時,系     | 統自動    | 訪         | All Questions New Features Constant Information               | (5)        | Searching for Literature in Reaxys<br>You can view a video tutorial on 'Searching for Li<br>Portuguese or French subtites are also availab<br>access the language   | iterature in Reaxys' below. Spanish,<br>Ie. Please click on the 'CC' option, to      |
| 郑轩 祁 19 | 史用有     | 催眠・业徒           | 恍到應     | 的記句    | 月         | Admin Tools                                                   | (2)        | Reactions Search Options                                                                                                    | ull reaction or just one substance.                                                  |
|         |         |                 |         |        |           | <ul> <li>Guides, Videos and Work</li> <li>Webinars</li> </ul> | flows      | Data can be searched alone or with a substand<br>button located                                                                                                    | ce/reaction. Click the Role radio                                                    |
|         |         |                 |         |        |           | ▶ Queries Q&A                                                 |            | Finding Reactions in Reaxys                                                                                                    | aa in Daamal kalam                                                                   |
|         |         |                 |         |        |           | ▶ Results Q&A                                                 |            | You can view a video tutorial on Finding Reactio                                                                                                    | ins in Reaxys' below.                                                                |
|         |         |                 |         |        |           | Settings Q&A                                                  | (9)        | Ask Reaxys<br>Reaxys contains a huge amount of synthesis de                                                                                                    | etails, has a rich data set of substance                                             |
|         |         |                 |         |        |           | Structure Editors Q&A                                         | (4)        | properties, and includes vast literature coverage                                                                                                    | and index terms. Ask Reaxys is                                                       |
|         |         |                 |         |        |           | Alerts Q&A                                                    | (2)        | How do I set up a reaction query?<br>Click the 'Reactions' icon, On the 'Reactions que<br>or just one substance. Data can be searched al<br>the 'Role radio' button | ery page' , you can input a full reaction<br>one or with a substance/reaction. Click |

1 2 3 4 5 6 ➡ Results 1 - 5 of 174

### 中文線上資源

English | 简体中文 | 繁體中文 | 한국어 | 日本 | India

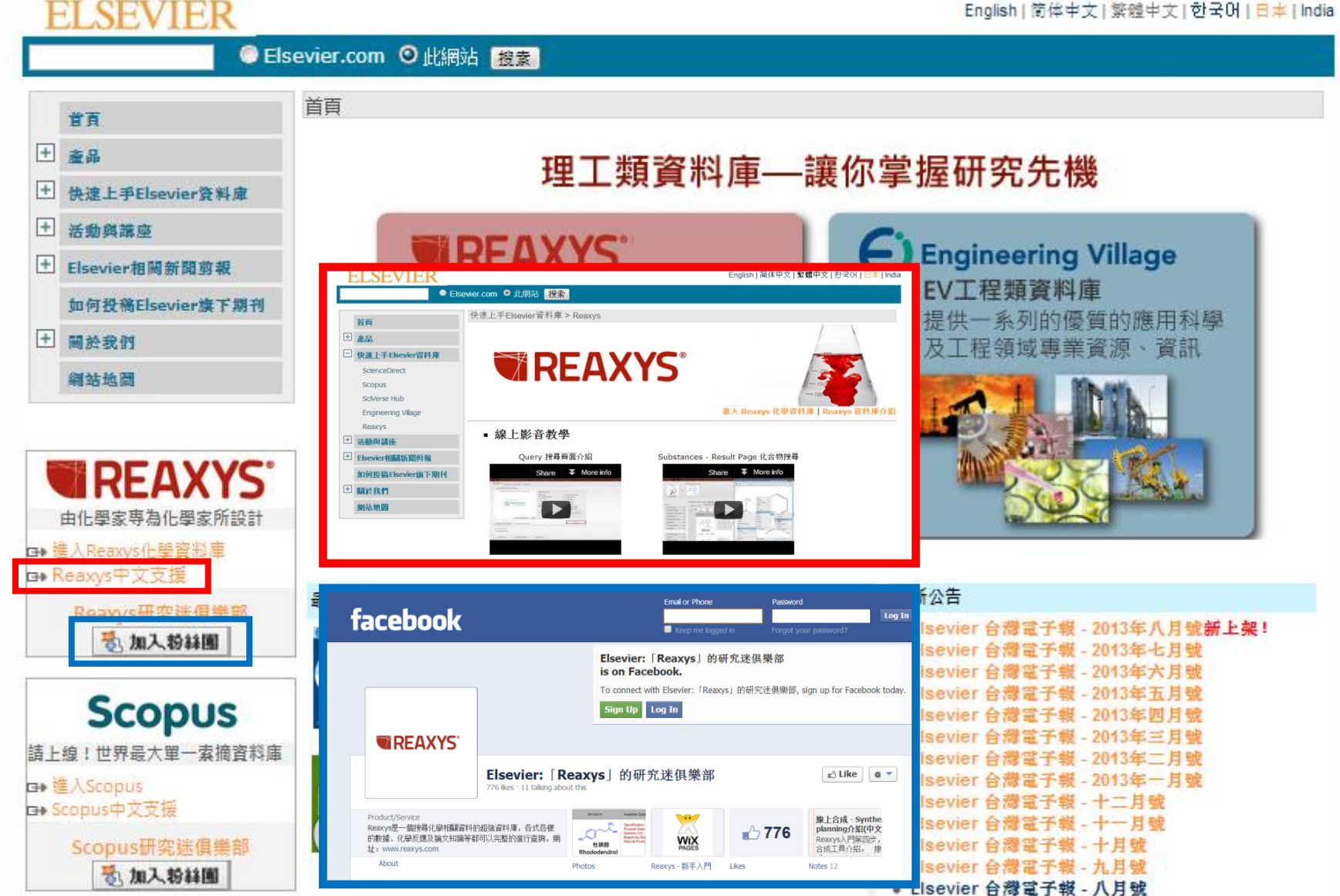

### 近期活動 – ChemSearch Challenge

chemistrysearcher.elsevier.com 即日起至 11/30 止

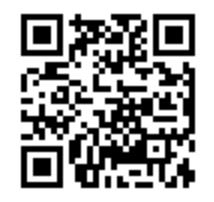

http://goo.gl/xFakZm

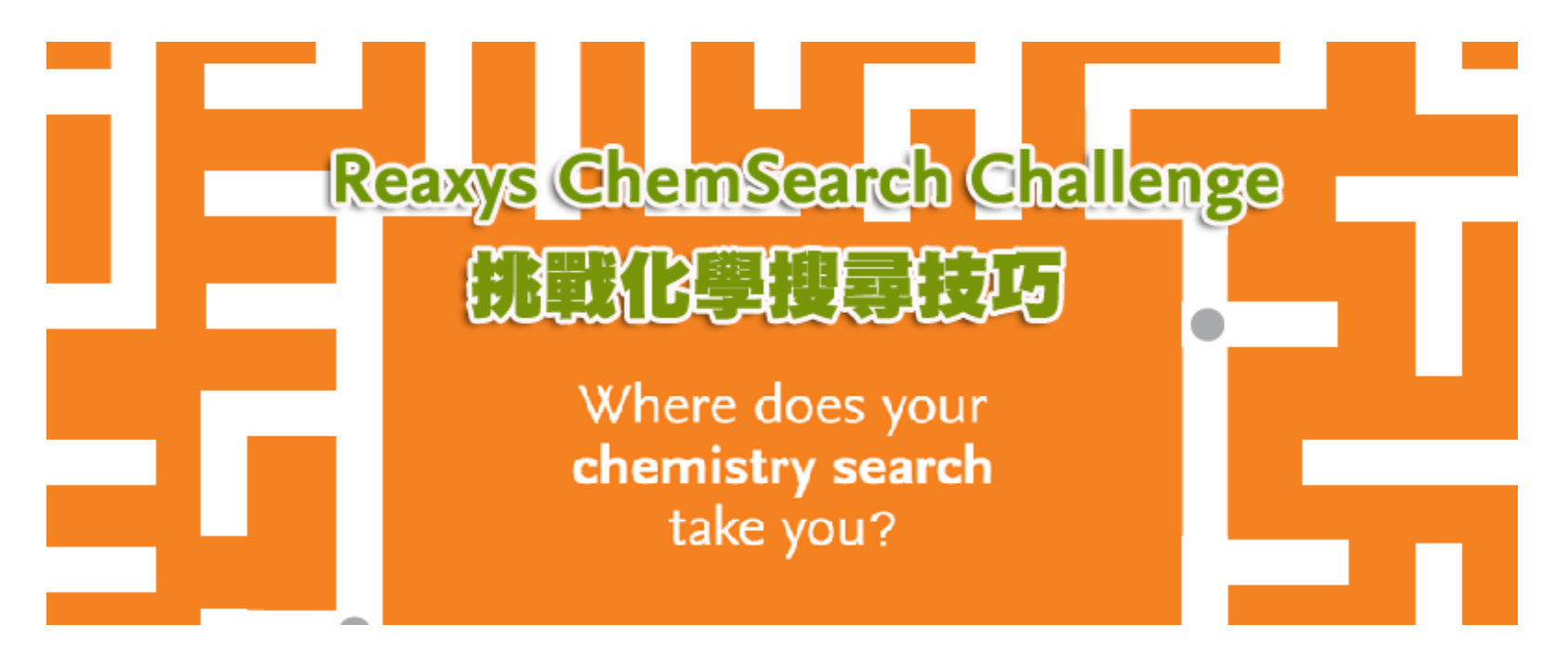

如果你的朋友問你,該如何馬上去除狗身上的臭味,你多快可以找到另他 驚豔的方法並展現自己的化學搜尋實力呢?

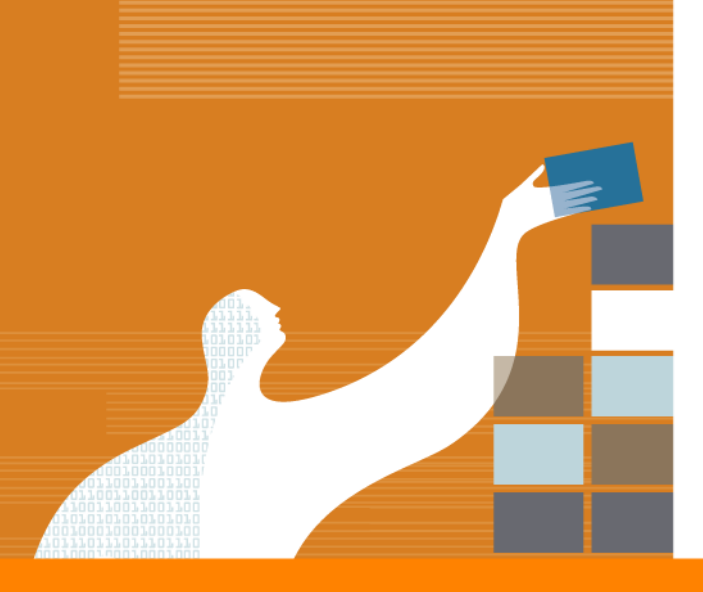

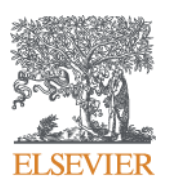

# Thank you!

| (0,000,000,00)<br>1001,0001,001<br>101,001,001,001<br>1001,001,001,001<br>1000,0000,0                       | 10030.<br>31331<br>103031<br>103031<br>103031<br>103031<br>10001<br>031000<br>031000 |  |
|----------------------------------------------------------------------------------------------------|--------------------------------------------------------------------------------------|--|
| ILILILA<br>INDIADA<br>IDDIADA<br>IDDIADA<br>IDDIADA<br>ILIDIADA<br>ILIDIAD<br>ILIDIAD<br>ILIDIAD<br>ILIDIAD |                                                                                      |  |
|                                                                                                    |                                                                                      |  |
|                                                                                                    |                                                                                      |  |

## 相關網頁

•www.reaxys.com (首頁) •taiwan.elsevier.com (台灣官網) •www.facebook.com/reaxysclub (FB粉絲團)